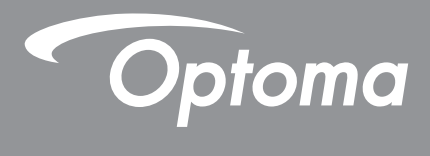

# **Projetor DLP**<sup>®</sup>

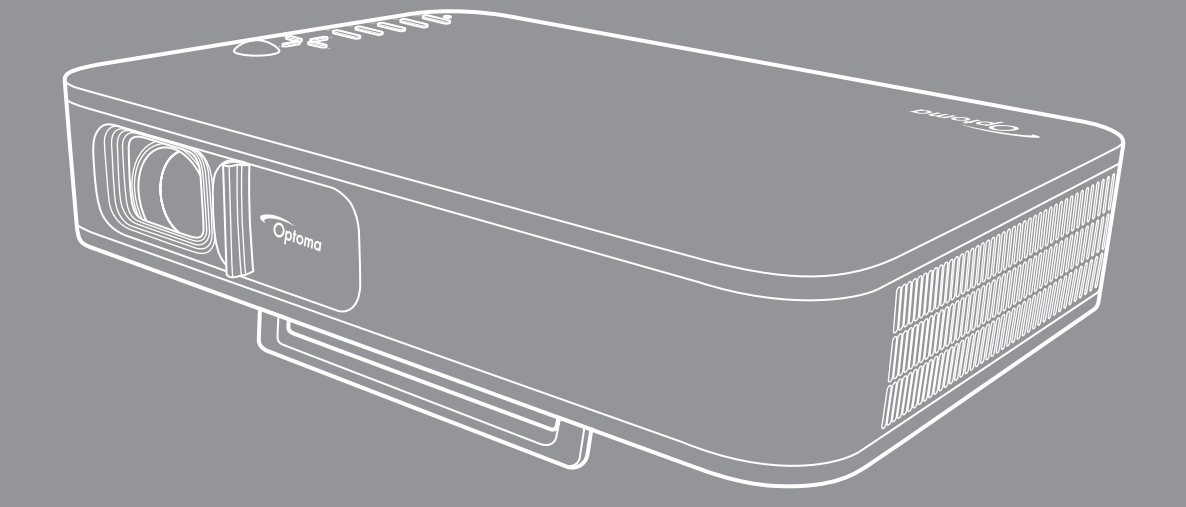

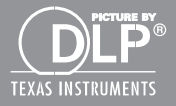

Manual do usuário

# ÍNDICE

| SEGURANÇA                                              | 3  |
|--------------------------------------------------------|----|
| Instruções de Segurança Importantes                    |    |
| Direitos Autorais                                      |    |
| Aviso legal                                            |    |
| Reconhecimento de Marca Registrada                     |    |
| FCC                                                    | 5  |
| Declaração de conformidade para países da UE           | 5  |
| WEEE                                                   | 5  |
| INTRODUÇÃO                                             | 6  |
| Visão geral da embalagem                               | 6  |
| Acessórios Padrão                                      |    |
| Visão geral do produto                                 |    |
| Conexões                                               |    |
| Teclado                                                | 9  |
| Controle remoto                                        |    |
| CONFIGURAÇÃO E INSTALAÇÃO                              | 11 |
| Montagem em triné do projetor                          | 11 |
| Conectando fontes ao projetor                          |    |
| Aiuste da imagem projetada                             |    |
| Configuração remota                                    |    |
| USANDO O PROJETOR                                      |    |
| Carregando a bateria integrada do projetor             | 16 |
| Usando o projetor como um carregador                   |    |
| Ligar/Desligar o projetor                              |    |
| Visão geral da tela inicial                            |    |
| Selecionando uma fonte de entrada                      |    |
| Transmissão de mídia sem fio                           |    |
| Usando a função de USB Display                         |    |
| Conectando a uma caixa de som sem fio                  |    |
| Configurações do projetor                              |    |
| INFORMAÇÕES ADICIONAIS                                 |    |
| Resoluções compatíveis                                 |    |
| Tamanho da imagem e distância de projeção              |    |
| Dimensões do projetor e instalação da montagem do teto |    |
| Códigos do Controle remoto IR                          |    |
| Solução de problemas                                   |    |
| Mensagens das Luzes de LED                             |    |
| Especificações                                         |    |
| Escritórios globais da Optoma                          | 41 |
|                                                        |    |

## SEGURANÇA

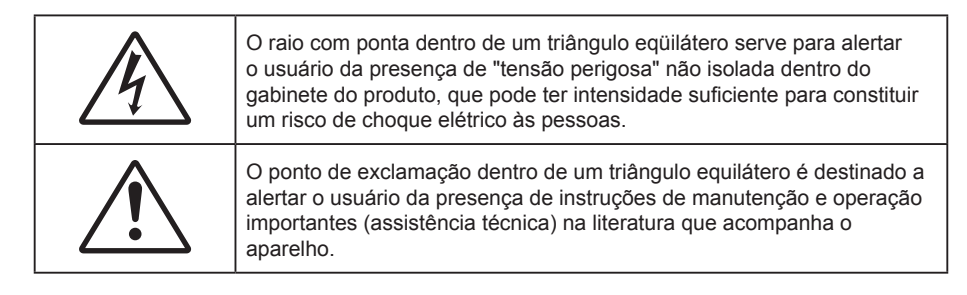

Siga todos os avisos, precauções e manutenções recomendadas neste manual do usuário.

### Instruções de Segurança Importantes

- RG1 IEC 62471-5:2015.
- Não bloqueie nenhuma abertura de ventilação. Para garantir uma operação confiável do projetor e protegê-lo contra superaquecimento, coloque-o numa posição e local que não interfira com a ventilação adequada. Por exemplo, não coloque o projetor sobre uma cama, um sofá, etc. Não o coloque num lugar fechado, como uma estante de livros ou num gabinete que possa impedir o fluxo do ar através das aberturas de ventilação.
- Para reduzir o risco de incêndio e/ou choque elétrico, não exponha o projetor à chuva ou umidade.
   Não instale próximo a fontes de calor, como radiadores, aquecedores, fornos, ou outros aparelhos tais como amplificadores que produzam calor.
- Não deixe objetos ou líquidos entrarem no projetor. Eles podem tocar nos pontos perigosos de tensão e causar curto circuito em peças que podem resultar em incêndio ou choque elétrico.
- Não use sob as seguintes condições:
  - Ambientes extremamente quentes, frios ou úmidos.
    - (i) Certifique-se de que a temperatura ambiente esteja dentro de 5°C a 40°C.
    - (ii) Umidade relativa do ar é de 10% a 85%.
  - Em áreas sujeitas a poeira e sujeira excessivas.
  - Próximo de qualquer aparelho que gere um forte campo magnético.
  - Sob a luz solar direta.
- Não use a unidade se ela tiver sido fisicamente danificada ou abusada. Dano físico /uso indevido poderia ser (mas não se limitam a isso):
  - A unidade foi derrubada.
  - O cabo de alimentação ou o plugue foram danificados.
  - Líquido foi derrubado no projetor.
  - O produto foi exposto à chuva ou água.
  - Algo caiu no projetor ou algo está solto por dentro.
- Não colocar o projetor em uma superfície instável. O projetor pode cair resultando em ferimentos ou o
  projetor pode ser danificados.
- Não bloqueie a luz que sai da lente do projetor quando em operação. A luz vai aquecer o objeto e pode derreter, causar queimaduras ou iniciar um incêndio.
- Não abra nem desmonte o projetor porque isso pode causar choque elétrico.
- Não tente consertar a unidade por si mesmo. A abertura ou remoção das tampas pode expô-lo a tensões perigosas e outros riscos. Favor procurar a Optoma antes de enviar a unidade para reparo.
- Veja as marcas de segurança no gabinete do produto.
- A unidade deve apenas ser reparada por pessoal de serviço apropriado.
- Use somente acessórios especificados pelo fabricante.

- Não olhe para direto para a lente do projetor durante a operação. A luz brilho pode ferir os olhos.
- Antes de desligar o projetor, certifique-se de que o ciclo de arrefecimento tenha sido completado. Espere o projetor esfriar por 90 segundos.
- Desligue e retire o plugue de alimentação elétrica da tomada de CA antes de limpar o produto.
- Use um tecido suave seco com detergente diluído para limpar a caixa do vídeo. Não use produtos de limpeza abrasivos, ceras ou solventes para limpar a unidade.
- Desconecte o plugue da tomada CA se o produto não estiver sendo usado por um longo período de tempo.
- Não instale o projetor em locais onde possa estar sujeito a vibrações ou choques.
- Não toque na lente com as mãos nuas.
- Remova a bateria/baterias do controle remoto antes do armazenamento. Se a bateria/baterias forem deixadas no controle remoto por longos períodos, elas podem vazar.
- Não utilize nem guarde o projetor em locais onde a fumaça de óleo ou cigarros pode estar presente, pois pode afetar negativamente a qualidade do desempenho do projetor.
- Por favor, siga a orientação de instalação correta do projetor poisa instalação não padrão pode afetar o desempenho do projetor.
- Use um filtro de linha e ou estabilizador. Como falta de energia e saídas marrom podem matar dispositivos.

### **Direitos Autorais**

Esta publicação, incluindo todas as fotografias, ilustrações e software, está protegida por leis internacionais de direitos autorais, com todos os direitos reservados. Nem este manual, nem nenhuma parte do material aqui contido, pode ser reproduzido sem o consentimento por escrito do autor.

© Copyright 2018

### Aviso legal

As informações neste documento estão sujeitas a mudança sem aviso. O fabricante não faz representações nem garantias a respeito do conteúdo deste instrumento e especificalmente avisa que quaisquer garantias implícitas de comercialidade ou adequação para propósito particular. O fabricante se reserva o direito de revisar esta publicação e fazer alterações de tempos em tempos no conteúdo deste sem a obrigação de notificar qualquer pessoa de tal revisão ou mudanças.

### Reconhecimento de Marca Registrada

Kensington é uma marca registrada dos EUA da ACCO Brand Corporation com registros emitidos e aplicativos pendentes em outros países em todo o mundo.

HDMI, a Logomarca HDMI, e Interface Multimídia de Alta Definição são marcas registradas ou marcas comerciais registradas da HDMI Licensing LLC nos Estados Unidos e outros países.

DLP<sup>®</sup>, DLP Link e o logotipo DLP são marcas comerciais da Texas Instruments e BrilliantColor™ é uma marca comercial da Texas Instruments.

Todos os outros nomes de produto usados neste manual são propriedade de seus respectivos proprietários e são Reconhecidos.

## FCC

Este dispositivo foi testado e está em conformidade com os limites de um dispositivo digital Classe B, de acordo com a Parte 15 das Normas da FCC. Estes limites foram estipulados para oferecer proteção razoável contra interferência prejudicial numa instalação residencial. Este dispositivo gera, usa e pode irradiar energia de radiofreqüência e, se não for instalado e usado de acordo com as instruções, poderá causar interferência prejudicial às radiocomunicações.

Entretanto, não há qualquer garantia de que a interferência não ocorrerá numa instalação em particular. Se este dispositivo causar interferência prejudicial à recepção de rádio ou televisão, o que pode ser determinado desligando e ligando o dispositivo, o usuário deverá tentar corrigir a interferência tomando uma ou mais das seguintes medidas:

- Reorientar ou desloque a antena receptora.
- Aumente a distância entre o dispositivo e o receptor.
- Conecte o dispositivo a uma tomada num circuito diferente daquele ao qual o receptor está conectado.
- Consultar o revendedor ou um técnico especializado em rádio/televisão para obter ajuda.

### Aviso: Cabos blindados

Todas as conexões a outros dispositivos computacionais devem ser feitas com cabos blindados para manter a conformidade com as normas da FCC.

#### Cuidado

Alterações ou modificações não expressamente aprovadas pelo fabricante podem anular a autoridade do usuário, que é oferecida pela Federal Communications Commission, para operar este projetor.

#### Condições de Operação

Este dispositivo está em conformidade com a Parte 15 das Normas FCC. A operação está sujeita a estas duas condições:

- 1. Este dispositivo não pode provocar interferência prejudicial e
- 2. Este dispositivo deve aceitar qualquer interferência recebida incluindo aquela que pode causar operação indesejável.

#### Aviso: Usuários canadenses

Este dispositivo digital Classe B está em conformidade com a norma canadense ICES-003.

Remarque à l'intention des utilisateurs canadiens

Cet appareil numerique de la classe B est conforme a la norme NMB-003 du Canada.

### Declaração de conformidade para países da UE

- Diretriz de EMC 2014/30/EC (incluindo emendas)
- Diretiva de Baixa Tensão 2014/35/EC
- Diretriz de R&TTE 1999/5/EC (se o produto tiver uma função de RF)

### WEEE

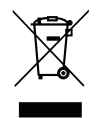

#### Instruções de eliminação

Não jogue este dispositivo eletrônico no lixo. Para minimizar a poluição e garantir a máxima proteção do meio ambiente, recicle-o.

### Visão geral da embalagem

Retire cuidadosamente e verifique se você tem os itens listados abaixo sob acessórios padrão. Alguns dos itens em acessórios opcionais podem não estar disponíveis, dependendo do modelo, especificação e sua região de compra. Por favor, verifique com o local de compra. Alguns acessórios podem variar de região para região.

O cartão de garantia só é fornecido em algumas regiões específicas. Consulte seu revendedor para informações detalhadas.

### Acessórios Padrão

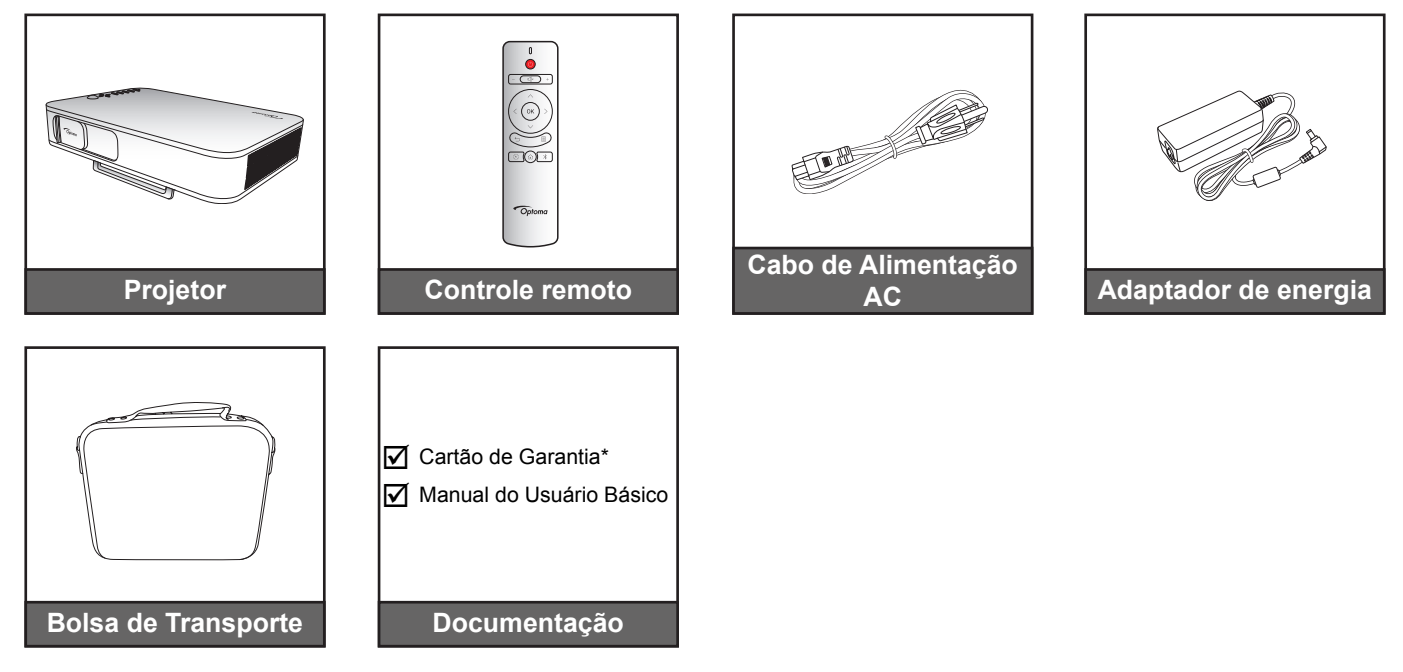

#### Nota:

- O controle remoto é fornecido com as pilhas.
- \*Para obter informações sobre a garantia europeia, visite www.optoma.com.

### Visão geral do produto

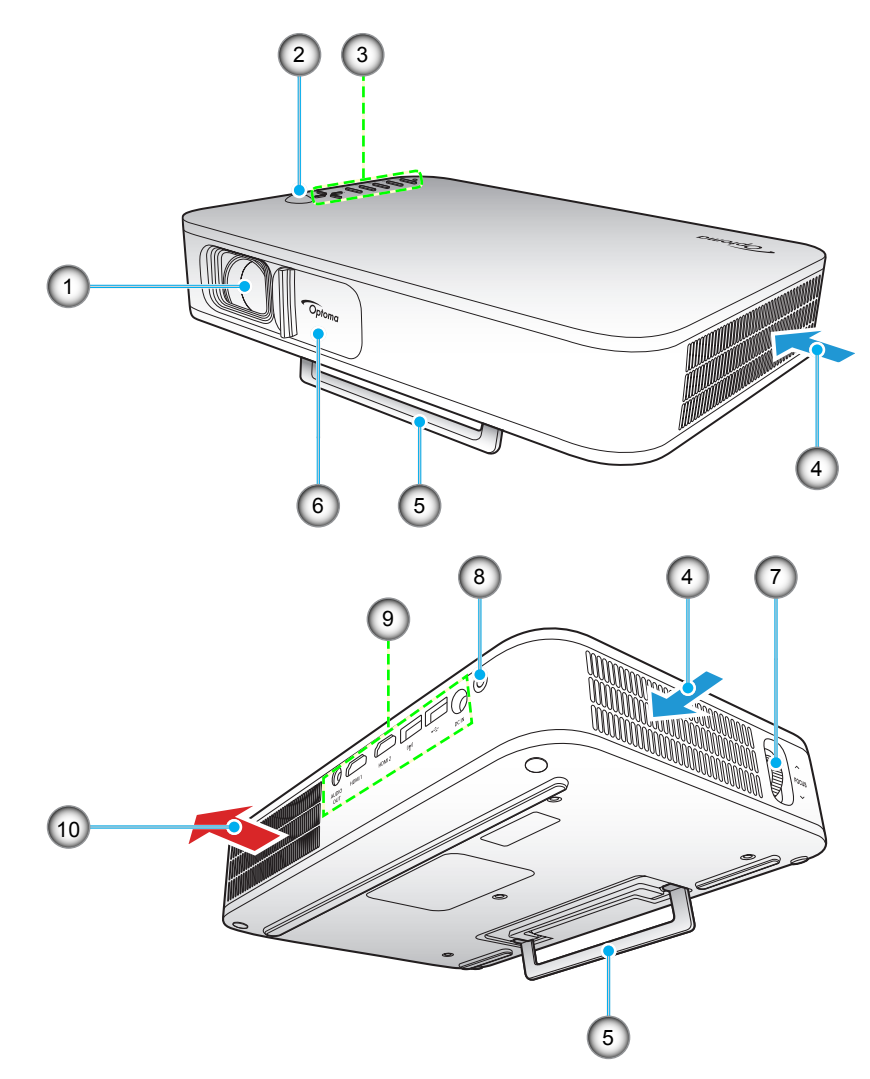

Nota: Mantenha uma distância mínima de 20 cm entre as aberturas de entrada e saída.

| N⁰. | ltem                 | N⁰. | Item                        |
|-----|----------------------|-----|-----------------------------|
| 1.  | Lente                | 6.  | Tampa das Lentes            |
| 2.  | Receptor IR          | 7.  | Anel de foco                |
| 3.  | Teclado              | 8.  | Botão de alimentação        |
| 4.  | Ventilação (entrada) | 9.  | Entrada / Saída             |
| 5.  | Descanso             | 10. | Dutos de ventilação (saída) |

### Conexões

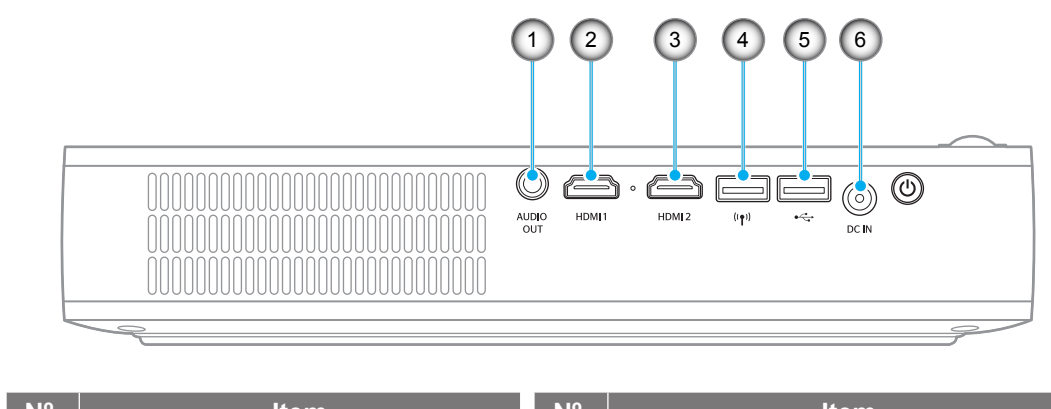

| N°. | Item                       | N°. | Item                                                             |
|-----|----------------------------|-----|------------------------------------------------------------------|
| 1.  | Conector de Saída de Áudio | 4.  | Conector USB-A (dongle Wi-Fi)                                    |
| 2.  | Conector HDMI 1            | 5.  | Conector USB-A (USB Display) /<br>Saída de Energia USB (5V/1,5A) |
| 3.  | Conector HDMI 2            | 6.  | Conector de Entrada DC                                           |
|     |                            |     |                                                                  |

## Teclado

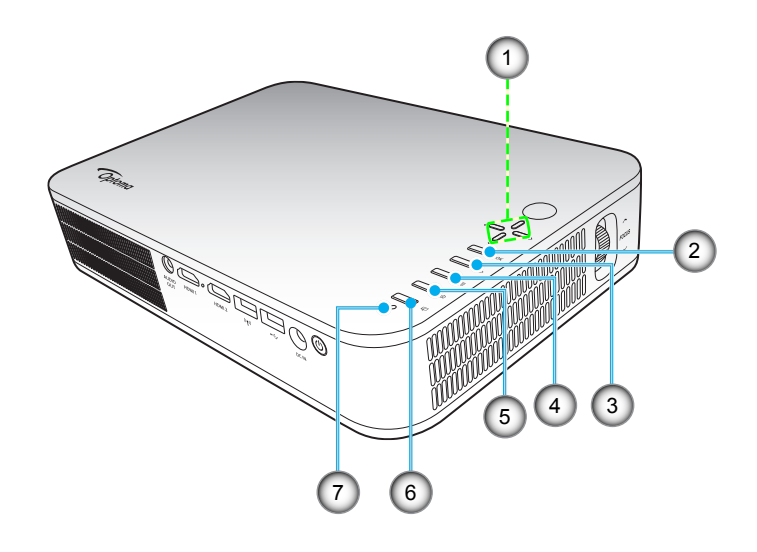

| N°. | Item                                    |
|-----|-----------------------------------------|
| 1.  | Quatro teclas de seleção de<br>direções |

2. OK

- 3. Retornar
- 4. Configurações

| N⁰. | Item             |
|-----|------------------|
| 5.  | Início           |
| 6.  | Modo de exibição |

7. LED de Status

### **Controle remoto**

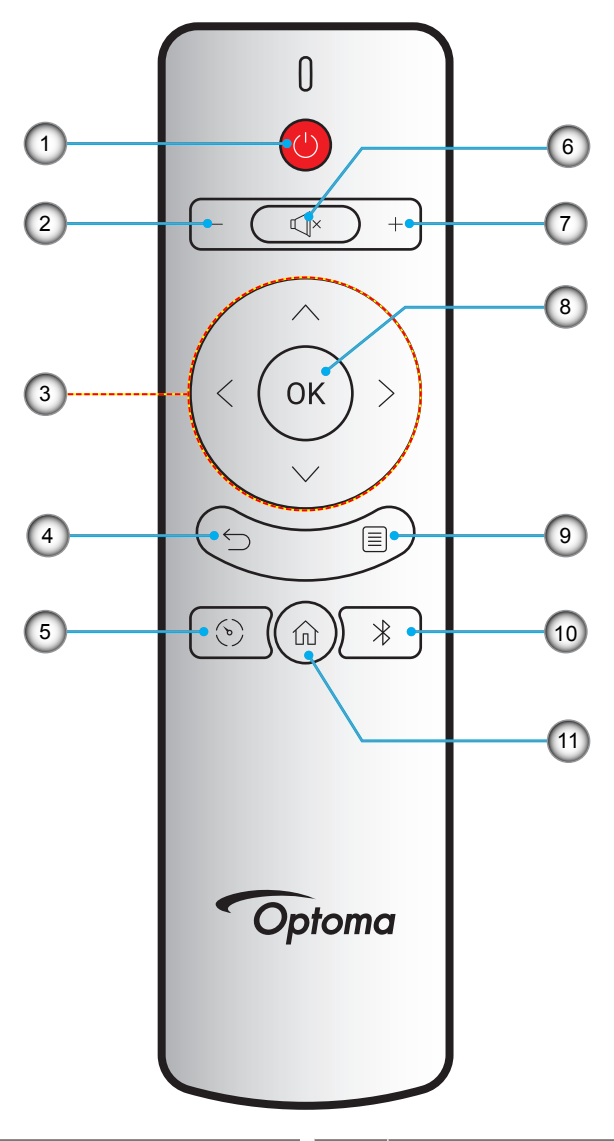

| Nº. | Item                                 | N⁰. | Item          |
|-----|--------------------------------------|-----|---------------|
| 1.  | Liga/desliga Energia                 | 7.  | Volume +      |
| 2.  | Volume -                             | 8.  | ОК            |
| 3.  | Quatro teclas de seleção de direções | 9.  | Configurações |
| 4.  | Retornar                             | 10. | Bluetooth     |
| 5.  | Modo de exibição                     | 11. | Início        |
| 6.  | Mudo                                 |     |               |

## Montagem em tripé do projetor

Aparafuse um tripé padrão no orifício do parafuso no projetor.

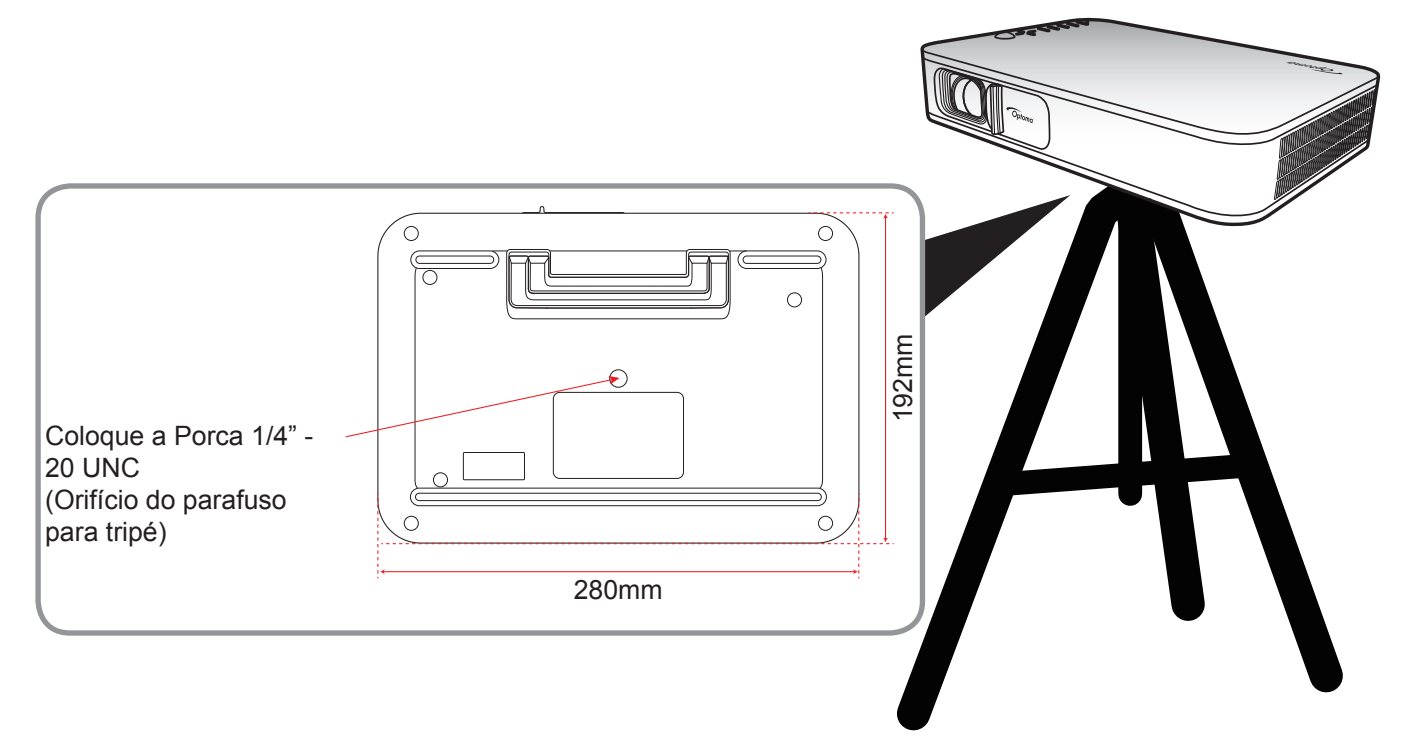

### Nota:

•

- Por favor, note que o dano resultando da instalação incorreta invalidará a garantia.
- Como determinar a localização do projetor para um determinado tamanho de tela, consulte a tabela de distâncias na página 35.

### Conectando fontes ao projetor

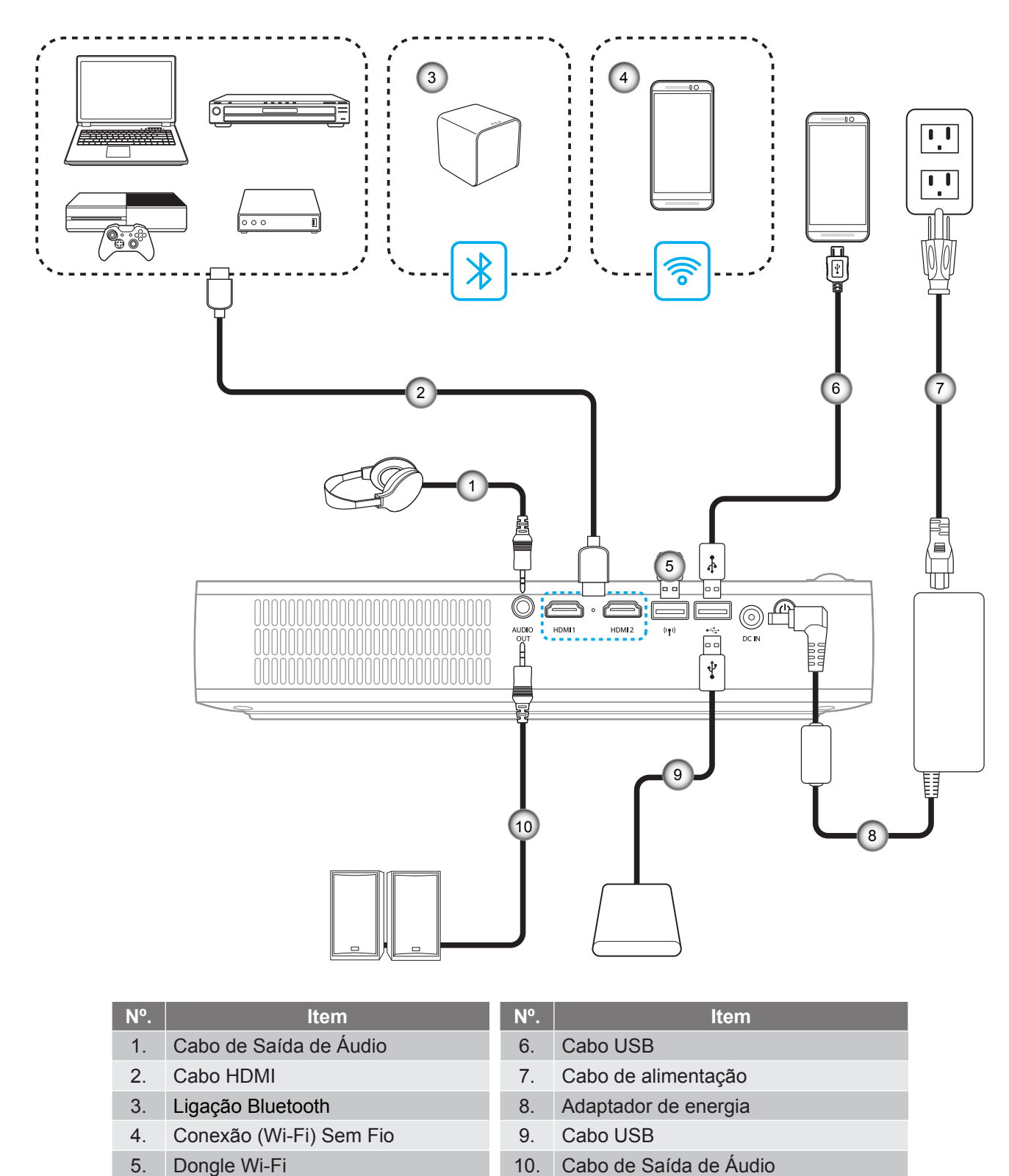

Nota: O adaptador sem fio é um acessório opcional.

## Ajuste da imagem projetada

### Altura da imagem

Abra o descanso para ajustar a altura da imagem.

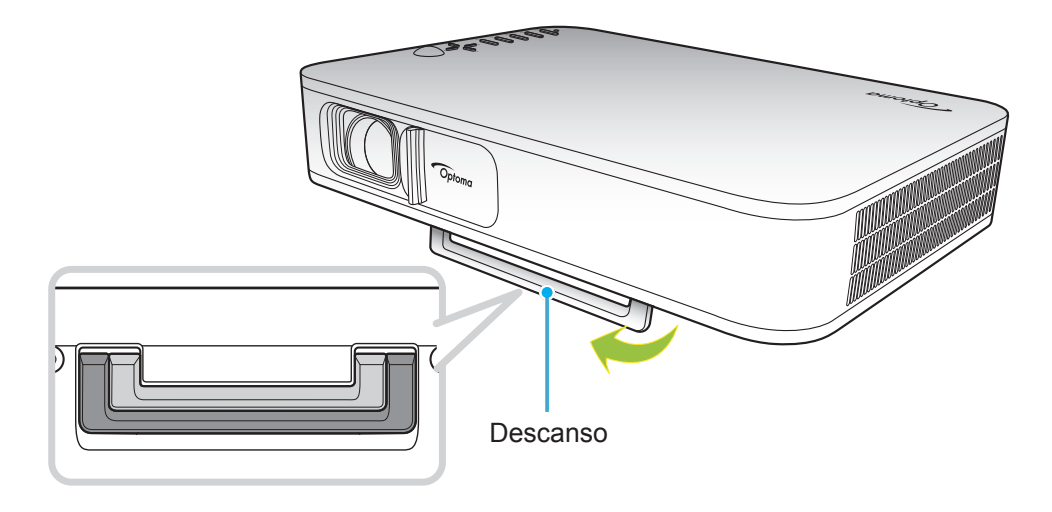

#### Foco

Suba ou desça o anel de foco até que a imagem fique nítida.

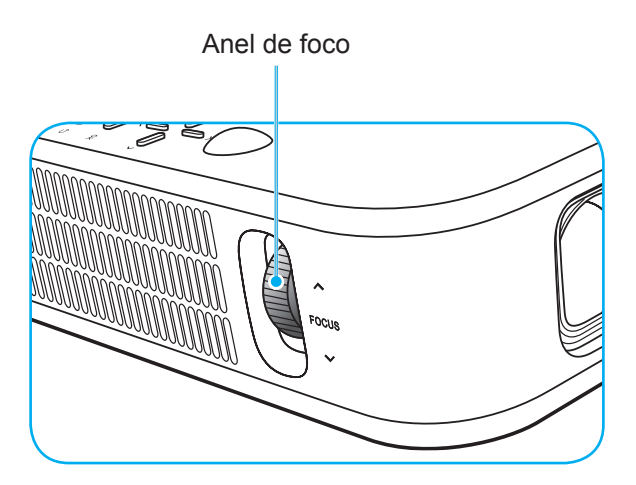

## Configuração remota

### Instalando / recolocando as baterias

Duas pilhas tamanho AAA são fornecidas para o controle remoto.

- 1. Remova a tampa da bateria na traseira do controle remoto.
- 2. Insira pilhas AAA no compartimento da bateria, conforme ilustrado.
- 3. Substitua a tampa traseira do controle remoto.

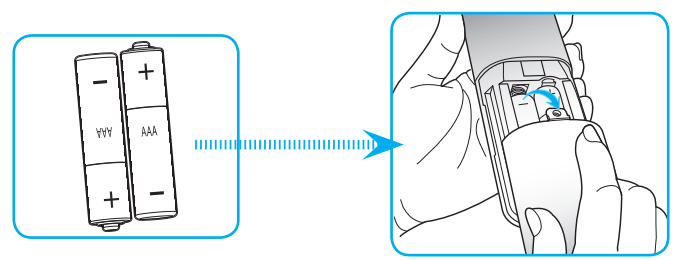

Nota: Substitua somente com o mesmo tipo de baterias ou equivalente.

### CUIDADO

O uso indevido de pilhas pode resultar em vazamento ou explosão. Certifique-se de seguir as instruções abaixo.

- Não misture pilhas de tipos diferentes. Diferentes tipos de pilhas têm características diferentes.
- Não misture pilhas novas e velhas. Misturar pilhas antigas e novas pode encurtar a vida útil das pilhas novas ou provocar vazamento químico nas pilhas antigas.
- Remova as pilhas tão logo estejam gastas. Produtos químicos que vazam das pilhas que entram em contato com a pele podem causar uma erupção cutânea. Se você encontrar algum vazamento químico, limpe cuidadosamente com um pano.
- As pilhas fornecidas com este produto podem ter uma expectativa de vida menor devido às condições de armazenagem.
- Se não for usar a unidade de controle remoto por um período de tempo extenso, remova as pilhas.
- Antes de se desfazer da pilha, você deve obedecer a legislação local ou do país.

### Alcance efetivo

O sensor Infra-vermelho (IR) de controle remoto está localizado no lado superior do projetor. Se certifique que o ângulo de operação do controle remoto apontando está dentro de ±35° do receptor de infravermelho no projetor. A distância entre o controle remoto e o sensor não deve ser superior a 6 metros no ângulo de operação de 45° e 14 metros no ângulo de operação de 0°.

- Certifique-se de que não existem obstáculos entre o controle remoto e o sensor IR do projetor, que possa obstruir o feixe de infravermelhos.
- Verifique se o transmissor IR do controle remoto não está brilhando pela luz solar ou lâmpadas fluorescentes diretamente.
- Por favor mantenha o controle remoto longe de lâmpadas fluorescentes mais de 2 metros ou o controle remoto pode ter mau funcionamento.
- Se o controle remoto estiver perto de lâmpadas fluorescentes tipo Inversoras, pode tornar-se ineficaz ao longo do tempo.
- Se o controle remoto e o projetor estão dentro de uma distância muito curta, o controle remoto pode se tornar ineficaz.
- Quando você apontar para a tela, a distância efetiva é inferior a 5 metros do controle remoto para a tela e refletir o feixes IR de volta para o projetor. No entanto, o alcance efetivo pode mudar de acordo com telas.

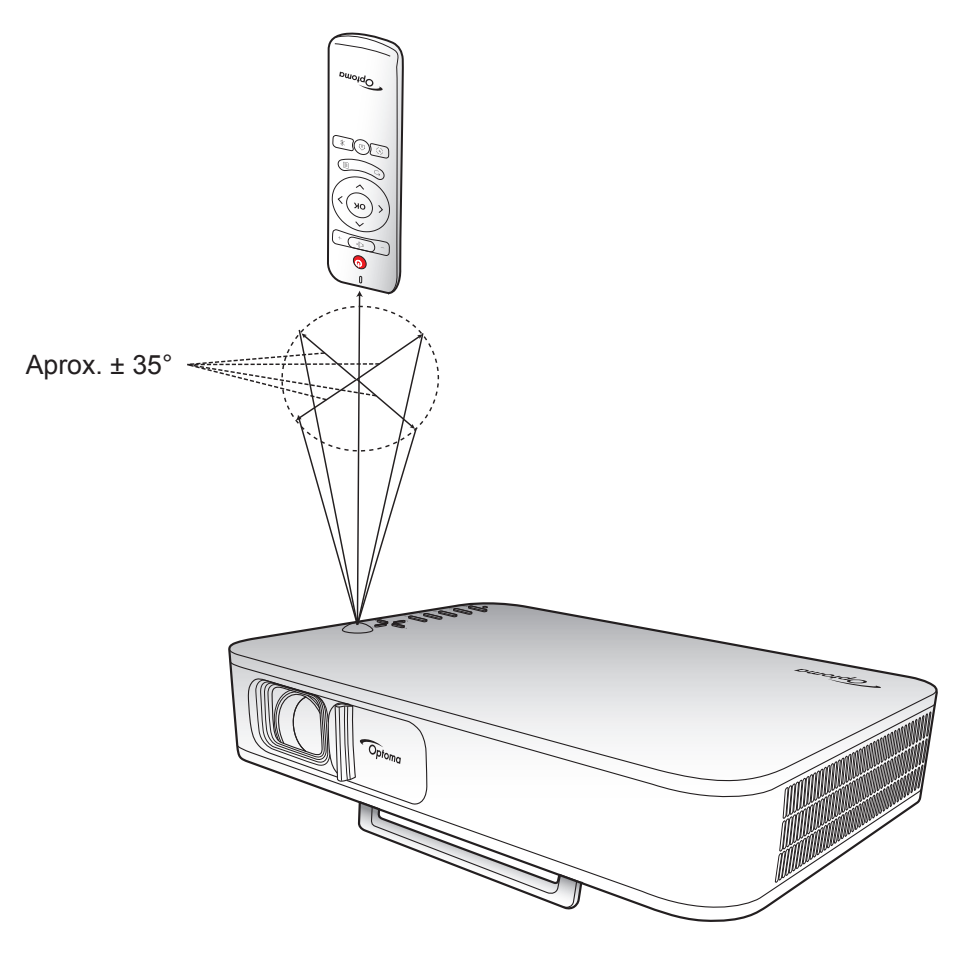

### Carregando a bateria integrada do projetor

O projetor é equipado com uma bateria integrada. Você pode basicamente usar o projetor livremente sem ter que procurar a tomada.

**IMPORTANTE!** A bateria carregará apenas quando o projetor for desligado.

Para carregar a bateria, proceda conforme a seguir:

- 1. Conecte uma extremidade do cabo de energia CA ao adaptador de energia. Em seguida, conecte o adaptador de alimentação ao conector de entrada CC no projetor.
- Conecte a outra extremidade do cabo de energia CA à tomada. Quando conectado, o LED de status acenderá em vermelho. Levará aproximadamente 2,5 a 3 horas para a bateria ser carregada (de 0% a 100%).

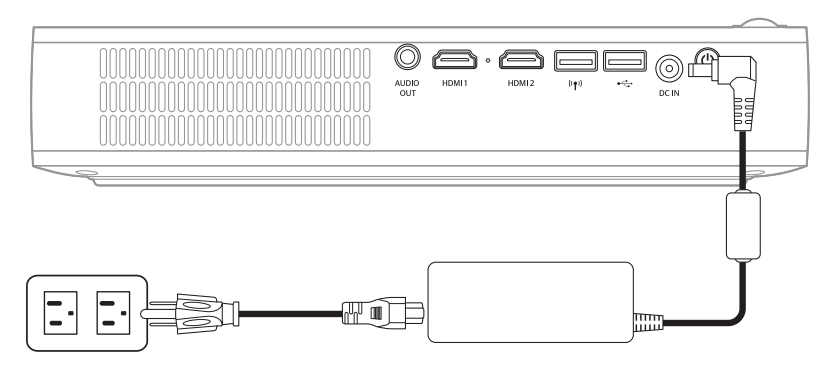

#### Nota:

- O LED de status desliga quando a bateria for totalmente carregada.
- A bateria integrada pode durar até 1,5 hora no modo de Brilho e 2,5 horas no modo ECO.

### Usando o projetor como um carregador

Com a bateria integrada, o projetor também pode ser um carregador para seus dispositivos móveis.

Para carregar seus dispositivos móveis, proceda conforme a seguir:

- 1. Conecte uma extremidade do cabo USB ao conector USB no projetor.
- 2. Conecte a outra extremidade do cabo USB à porta USB de seu dispositivo móvel.

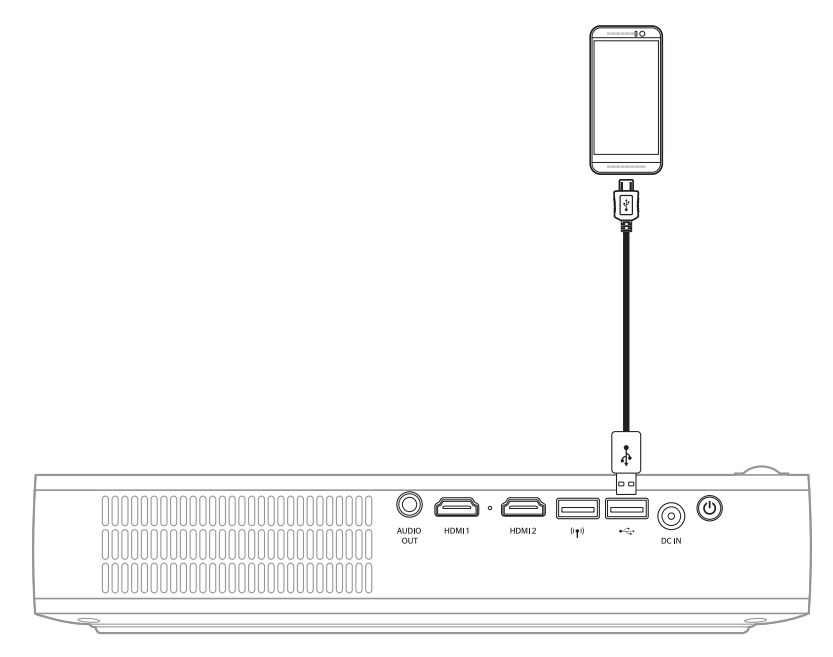

Nota: Se o cabo estiver desconectado, o conector USB fornecerá energia apenas quando a configuração USB 5V (Em espera) for definida como On. Para detalhes, consultar a página 33.

## Ligar/Desligar o projetor

### Ligar

- 1. Conecte o cabo de sinal/fonte.
- 2. Deslize a alavanca da tampa da lente para a direita. O projetor ligará automaticamente.

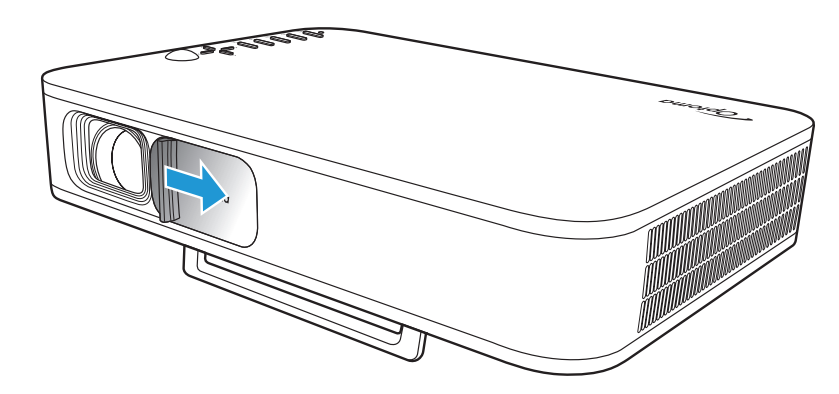

### Nota:

- Se a tampa da lente estiver aberta, você pode ligar o projetor pressionando o botão Power no projetor ou o botão () no controle remoto.
- Você também pode usar o projetor enquanto ele está conectado a uma fonte de alimentação. No entanto, a bateria não carregará quando o projetor estiver ligado.

### Desligar

Para desligar o projetor, faça um dos seguintes:

- Deslize a alavanca da tampa da lente para a esquerda.
- Pressione o botão Power atrás do projetor.
- Pressione o botão 🕛 no controle remoto.

Quando o LED de status desligar, indica que o projetor foi devidamente desligado.

Nota: Não é recomendável que o projetor seja ligado logo após um procedimento de desligamento.

## Visão geral da tela inicial

A tela inicial é exibida toda vez que você iniciar o projetor.

Para navegar na Tela inicial, basta use os botões no controle remoto ou com o teclado do projetor.

Você pode retornar para a tela principal de casa a qualquer momento pressionando o botão  $\widehat{\square}$  no controle remoto ou o botão  $\widehat{\square}$  no teclado do projetor, independentemente de que página você está no.

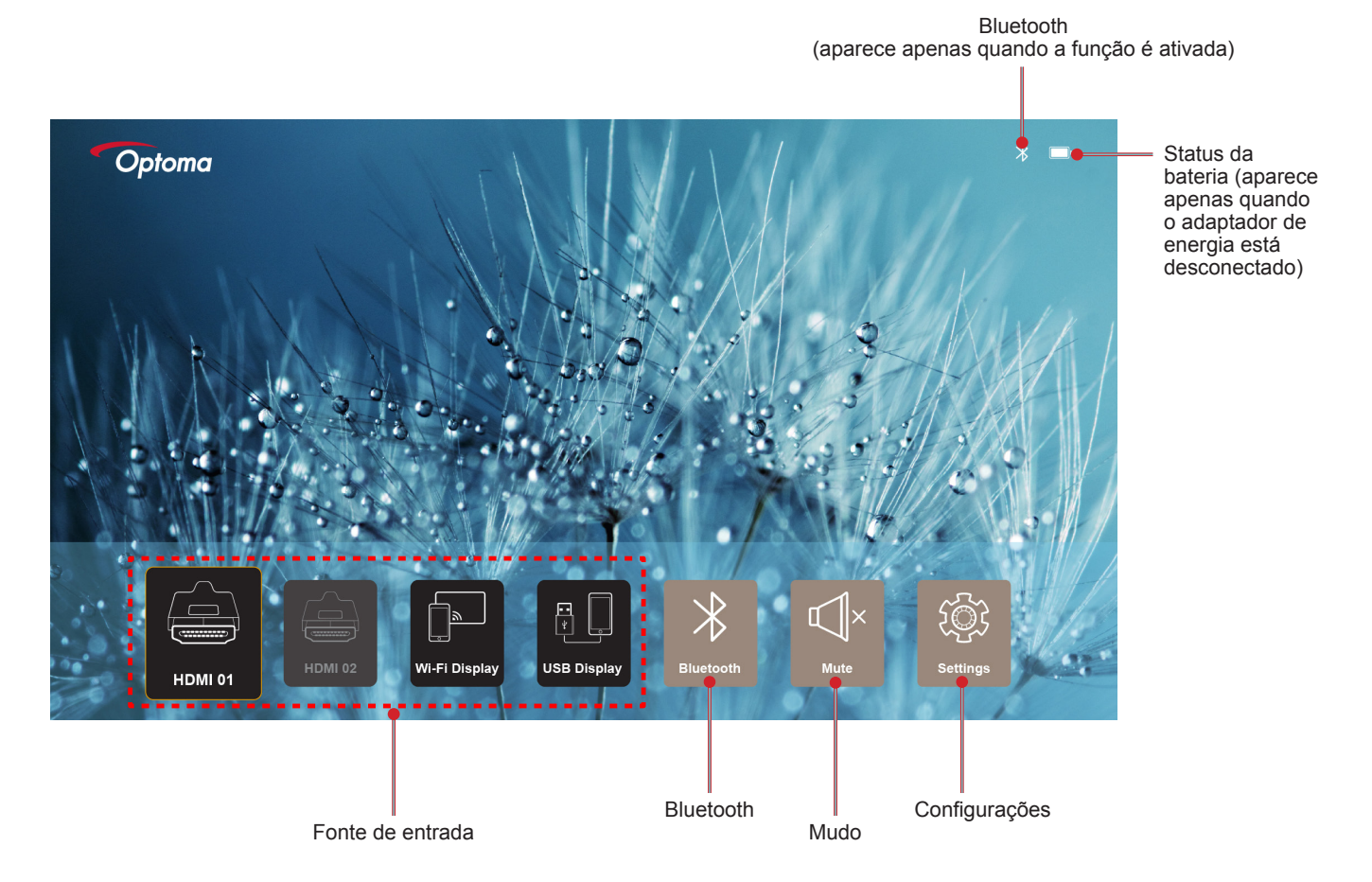

### Navegação da tela inicial

Você pode navegar à tela Inicial usando o controle remoto ou o teclado do projetor.

| Operação                                 | Uso do controle remoto                                           | Usando o Teclado do Projetor                                     |
|------------------------------------------|------------------------------------------------------------------|------------------------------------------------------------------|
| Seleção de item                          | Pressione o botão $\langle, \rangle, \wedge$ , ou $\checkmark$ . | Pressione o botão $\langle, \rangle, \wedge$ , ou $\checkmark$ . |
| Confirme a seleção                       | Pressione o botão <b>OK</b> .                                    | Pressione o botão <b>OK</b> .                                    |
| Abrir/Ocultar o menu de<br>Configurações | Pressione o botão 🗐.                                             | Pressione o botão 🗐.                                             |
| Abrir/Ocultar o menu de Bluetooth        | Pressione o botão $lpha$ .                                       | Pressione o botão ∦.                                             |
| Mudo/Não Mudo                            | Pressione o botão ⊄×.                                            | N/A                                                              |
| Alterne o modo de visualização.          | Pressione o botão 📎.                                             | Pressione o botão 📿.                                             |
| Retorne à página anterior.               | Pressione o botão ∕                                              | Pressione o botão 🗲.                                             |
| Retorne à tela Inicial                   | Pressione o botão <u>(</u> ).                                    | Pressione o botão <u>î</u> .                                     |

### Selecionando uma fonte de entrada

O projetor permite que você conecte várias fontes de entrada usando conexões de cabo, rede sem fio ou Bluetooth.

Para trocar a fonte de entrada:

- 1. Conecte o cabo de sinal/fonte.
- 2. Pressione o botão < ou > para selecionar a fonte de entrada desejada e pressione o botão **OK** para confirmar a seleção.

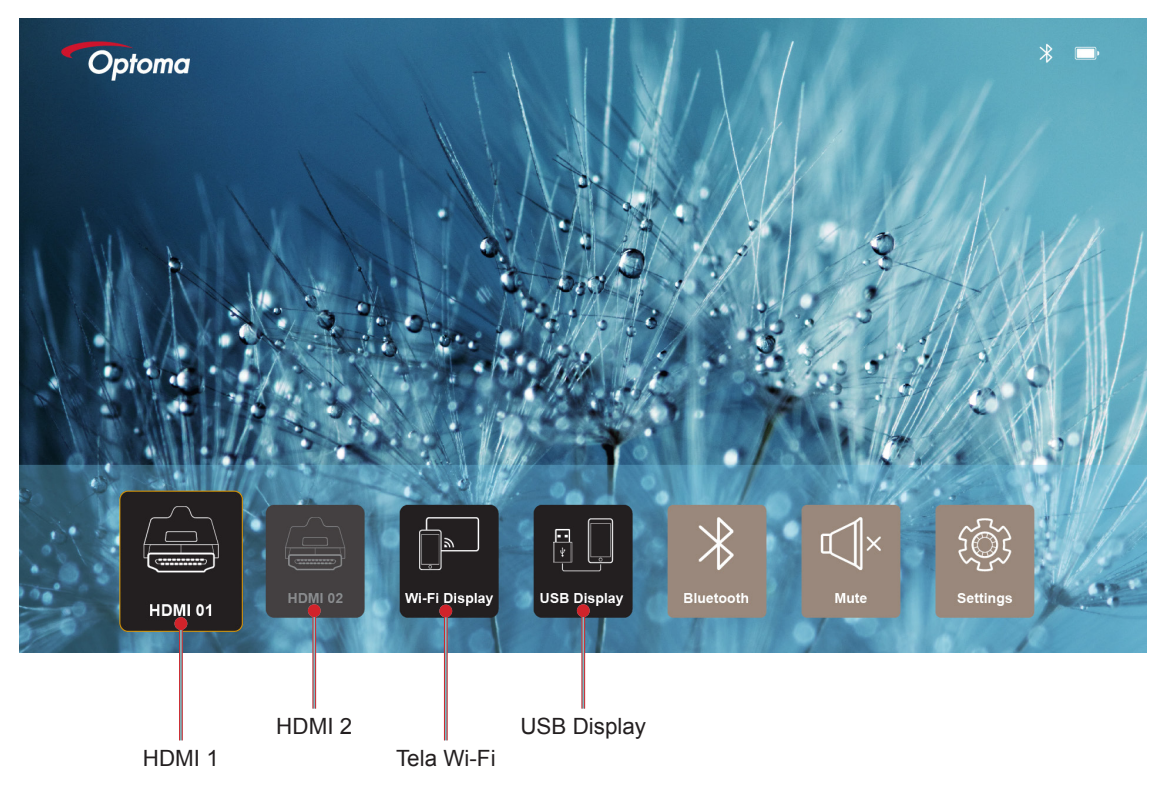

#### Nota:

- Para conectar fontes ao projetor, consulte a página página 12.
- Para mais informações sobre conexões sem fio, consulte a seção "Transmissão de mídia sem fio" ou "Conectando a uma caixa de som sem fio".
- Para mais informações sobre a conexão do monitor USB, consulte a "Usando a função de USB Display" seção.

### Transmissão de mídia sem fio

Selecione Tela Wi-Fi para projetar a exibição do dispositivo móvel para o projetor através da conexão Wi-Fi.

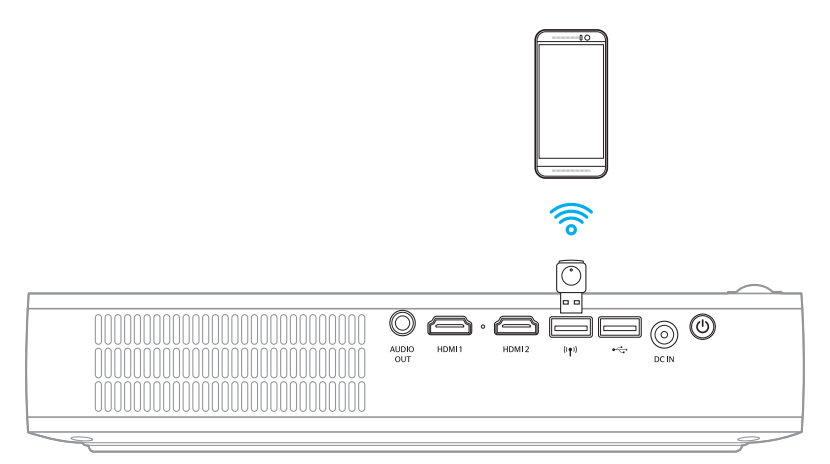

1. Ao usar a função Wi-Fi Display pela primeira vez, baixe e instale o aplicativo EZCast Pro em seu dispositivo móvel.

Nota: Você pode digitalizar o código QR mostrado na tela ou fazer o download na App Store ou no Google Play.

2. No projetor, insira o dongle Wi-Fi e vá para Tela Wi-Fi.

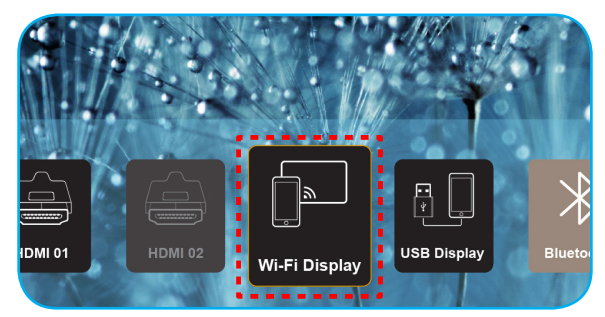

**IMPORTANTE!** Para garantir a função sem fios para funcionar corretamente, o dongle Wi-Fi deve ser conectado ao conector USB esquerda.

Aparece a tela de diretriz de configuração.

| Optoma                                                                                                    | Device Name: EZCastPr<br>Password: 87654321                                                   | o_8C0E0E81                                                                                                | 0.                                                                                                    | <mark>X</mark> <b>X</b> <mark>X</mark> <sup>6</sup> 14((<br>(0)            |
|----------------------------------------------------------------------------------------------------|-----------------------------------------------------------------------------------------------|----------------------------------------------------------------------------------------------------|----------------------------------------------------------------------------------------------------|----------------------------------------------------------------------------|
| Setup process<br>(After setup, select the projector                                                                                                    | r directly in EZCast Pro device list                                                          | for casting.)                                                                                             |                                                                                                    |                                                                            |
| Mbile          Item 2 states the states of the states of the sta | The stand                                                                                     | Fro<br>Internet annue<br>Anno secondo de la consecutada<br>Mer yoso -<br>Mir yoso -<br>Mir yoso -         | View Contraction of the second second | CH <sup>M</sup> HJ<br>Joviers<br>Howers<br>Howers, XXX<br>Brokers, XXX     |
| Install EZCast Pro App from<br>App Store or Google Play.                                                                                                    | 2 Connect your phone or laptop<br>to projector in Wi-Fi settings<br>(device password on top). | 3 Launch EZCast Pro and enter<br>'Settings' to setup a network<br>for projector in 'Network<br>Settings'. | A Reconnect your phone or<br>laptop to your Wi-Fi (not the<br>"EZCast Pro_XXXX" network).                                                                                                    | Select the projector directly in<br>EZCast Pro device list for<br>casting. |

 No seu dispositivo móvel, habilite a função Wi-Fi. Então conecte ao projetor (i.e. EZCastPro\_XXXXXXX).

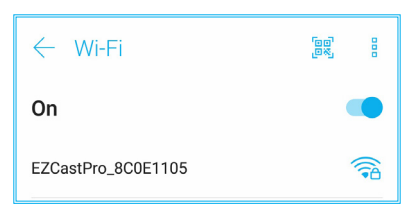

4. Insira a senha para estabelecer a conexão.

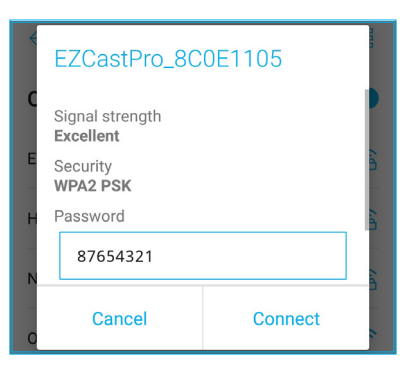

#### Nota:

 Você pode obter o 'nome do projector' e sua senha para a configuração da conexão sem fio na tela de diretriz de configuração.

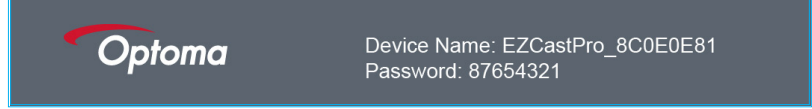

- O processo de conexão sem fio pode variar dependendo do dispositivo. Por favor, consulte seu manual do usuário.
- 5. Inicie o aplicativo "EZCast Pro" e toque na tela para conectar ao projetor.

**Nota:** Ao iniciar o aplicativo pela primeira vez, uma mensagem aparece na tela. Basta tocar em **Sim** para continuar.

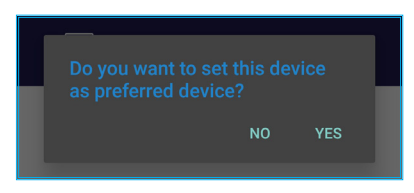

6. Quando aparece a tela principal aparecer, toque em **Espelhar Desligado > Iniciar agora** para começar a projetar o visor do dispositivo móvel na tela.

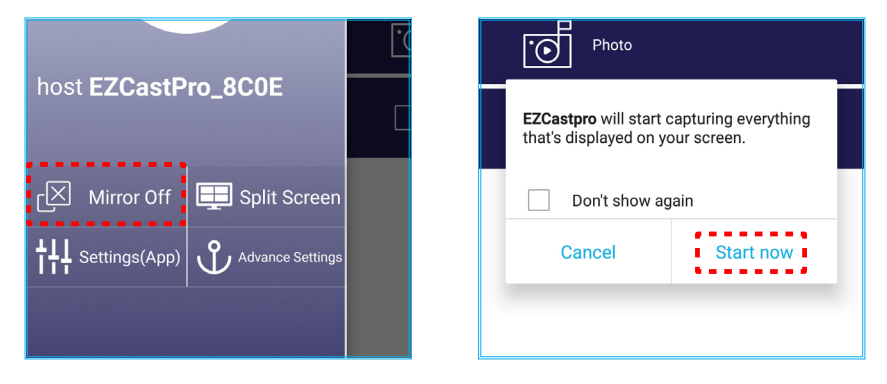

7. Selecione os arquivos que você deseja projetar.

### Usando a função de USB Display

Selecione **USB Display** para projetar a exibição do dispositivo móvel para o projetor usando a conexão do cabo USB.

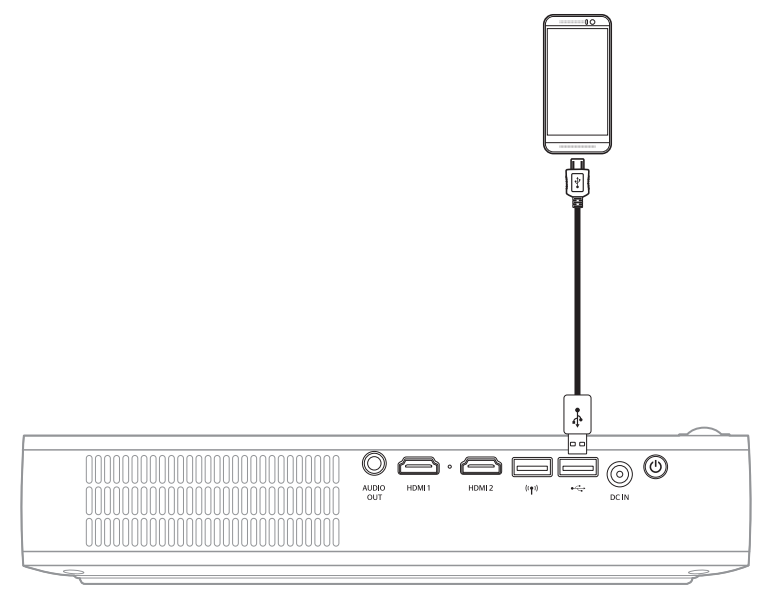

- 1. Ao usar a função USB Display pela primeira vez, baixe e instale o aplicativo EZCast Pro em seu dispositivo móvel.
- 2. Conectando seu dispositivo móvel com o projetor usando o cabo USB.
- 3. No projetor, selecione USB Display.

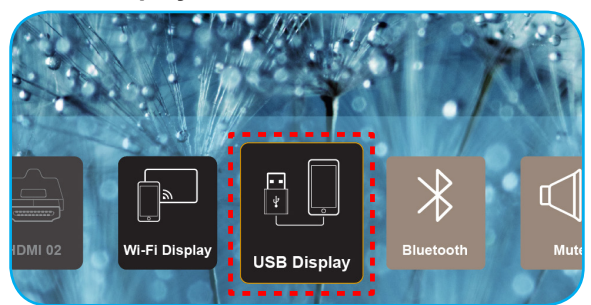

Aparece a tela de diretriz de configuração.

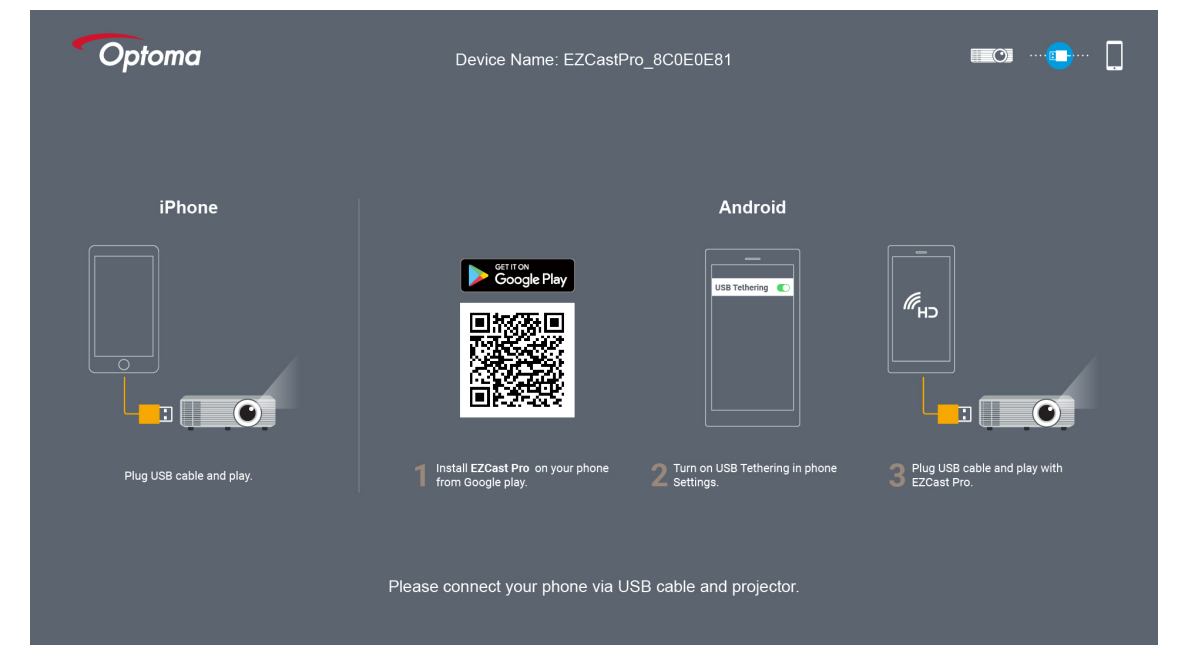

No seu dispositivo móvel, habilite a função Amarração USB .
 Por exemplo, ir para Configurações > Mais > Compartilhamento de Rede > Amarração USB e definir a configuração para Ligado.

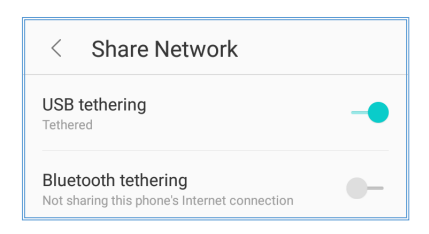

**Nota:** A configuração Amarração USB varia dependendo do dispositivo. Por favor, consulte seu manual do usuário.

- 5. Inicie o aplicativo "EZCast Pro" e toque na tela para conectar ao projetor.
- 6. Quando aparece a tela principal aparecer, toque em **Espelhar Desligado > Iniciar agora** para começar a projetar o visor do dispositivo móvel na tela.

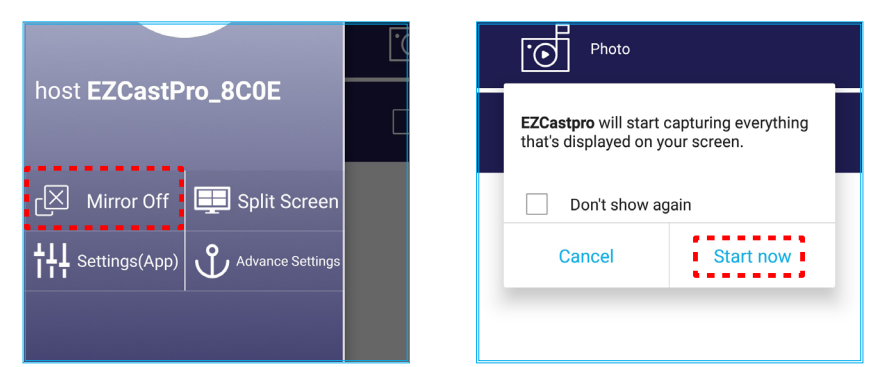

7. Selecione os arquivos que você deseja projetar.

### Conectando a uma caixa de som sem fio

Com o módulo Bluetooth integrado, você pode conectar o projetor a um alto-falante Bluetooth habilitado ou a barra de som.

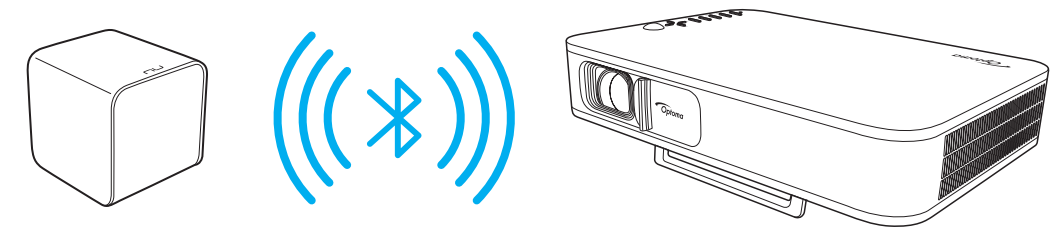

- 1. Abrir o menu de Bluetooth. Você pode no menu por um do seguinte método:
  - Usando do controle remoto: Pressione o botão <sup>\*</sup>/<sub>⋆</sub>.
  - Usando o teclado do projetor: Pressione o botão < ou > para selecionar Bluetooth e pressione o botão OK.

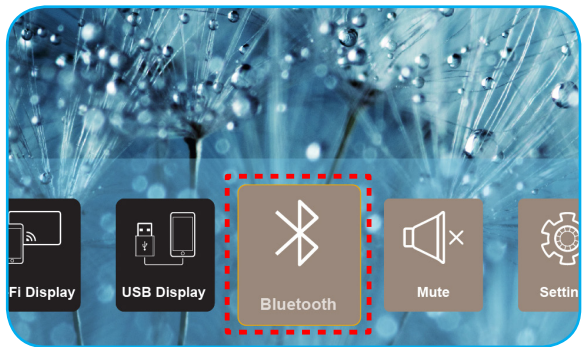

- No seu alto-falante Bluetooth, ligue-o e ative sua função Bluetooth (se necessário).
   Nota: Para mais detalhes sobre como operar seu alto-falante Bluetooth, consulte sua documentação.
- 3. No projetor, defina a configuração de Bluetooth para **Ligado**. Em seguida, procure o alto-falante Bluetooth.

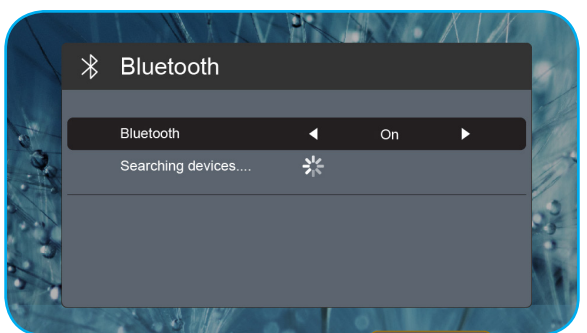

4. Selecione o "Alto-falante" para iniciar o emparelhamento. Uma vez que o emparelhamento é bem sucedido e os dispositivos estão conectados, você pode usar o alto-falante externo para saída de áudio.

#### Nota:

- Você pode ajustar o nível de volume pressionando o botão ou + no controle remoto.
- Para ativar a função mudo, pressione o botão 🖾 no controle remoto ou selecione Mudo da tela Inicial.

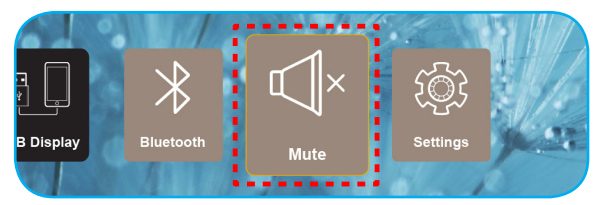

• Certifique-se que a distância entre seu alto-falante Bluetooth e o projetor é menor de 10 metros.

## Configurações do projetor

Selecione Cenário para gerenciar várias configurações de dispositivo, incluindo definindo as configurações do dispositivo, exibindo informações do sistema e restaurar as configurações do sistema.

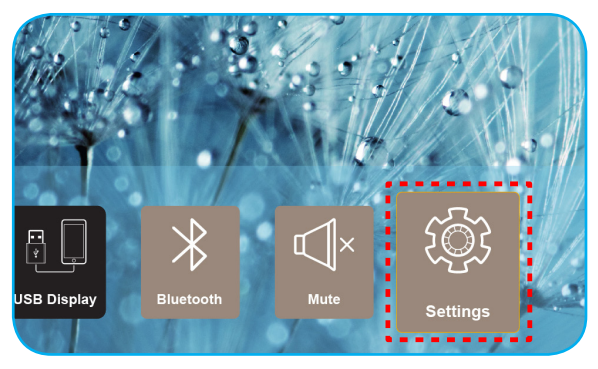

Os principal menu disponível é o seguinte:

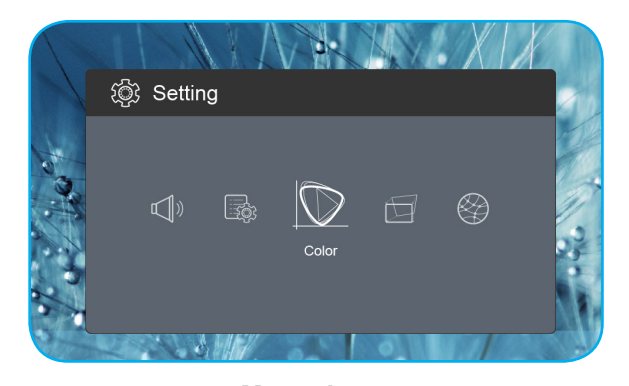

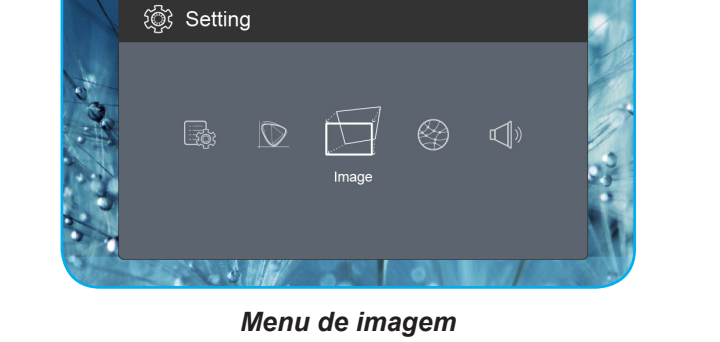

Menu de cor

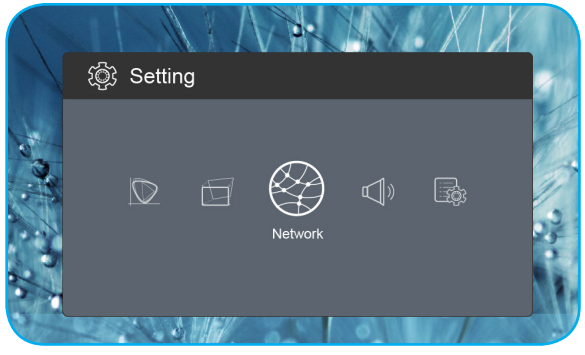

Menu de rede

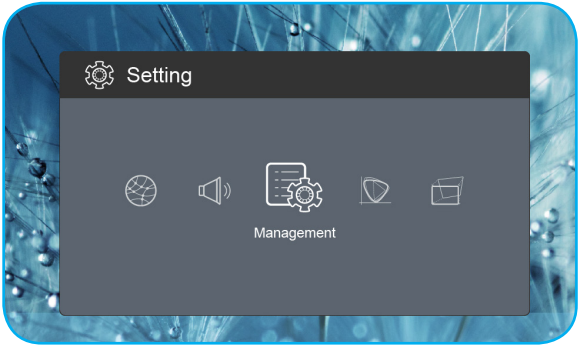

Menu de gestão

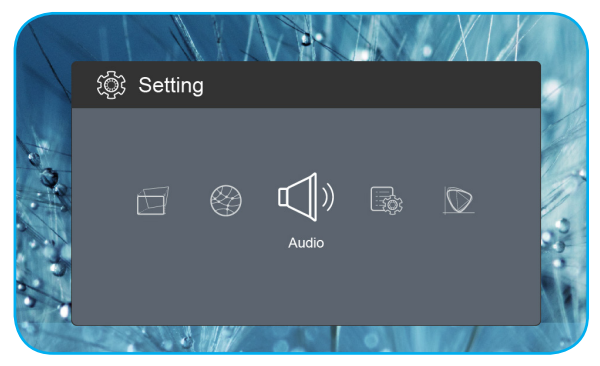

Menu de áudio

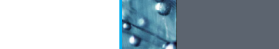

### Árvore do Menu OSD

| Nível 1 | Nível 2              | Nível 3        | Valor            |
|---------|----------------------|----------------|------------------|
|         |                      |                | Cinema           |
|         |                      |                | Jogo             |
|         | Modo de exibição     |                | Brilhante        |
|         |                      |                | sRGB             |
|         | Brilho               |                | 0 ~ 100          |
|         | Contraste            |                | 0 ~ 100          |
|         | Saturação            |                | 0 ~ 100          |
|         | Nitidez              |                | 0~3              |
|         |                      |                | Padrão           |
|         | Tanan anatuma da Can |                | Cool             |
|         | Temperatura de Cor   |                | Frio             |
|         |                      |                | Native           |
|         |                      |                | Padrão           |
|         | Cama                 |                | Film             |
| Cor     | Gama                 |                | Video            |
|         |                      |                | Graphic          |
|         | Matiz                |                | -50 ~ +50        |
|         | cor da parede        |                | Branco           |
|         |                      |                | luz amarela      |
|         |                      |                | Azul claro       |
|         |                      |                | Rosa             |
|         |                      |                | Verde Escuro     |
|         |                      | R Gain         | 0 ~ 100          |
|         |                      | G Gain         | 0 ~ 100          |
|         | Gain                 | B Gain         | 0 ~ 100          |
|         |                      | R offset       | 0 ~ 100          |
|         |                      | G Deslocamento | 0 ~ 100          |
|         |                      | B Deslocamento | 0 ~ 100          |
|         | Repor                |                |                  |
|         | Modo de Projeção     |                | Frente           |
|         |                      |                | Traseiro         |
|         | Projeção Localização |                | Área de Trabalho |
|         |                      |                | Teto             |
|         |                      |                | Automática       |
| Imagem  | Proporção da tela    |                | 4:3              |
|         |                      |                | 16:9             |
|         |                      |                | L.Box            |
|         | Auto V. Keystone     |                | On               |
|         |                      |                | Off              |
|         | V. Keystone          |                | -30 ~ +30        |
|         | H. Keystone          |                | -20 ~ +20        |

| Nível 1 | Nível 2            | Nível 3 | Valor          |
|---------|--------------------|---------|----------------|
|         |                    |         | Top Left       |
|         | 1.0                |         | Top Right      |
|         | 4 Canto Correçao   |         | Bottom Left    |
|         |                    |         | Bottom Right   |
|         |                    |         | Automática     |
|         | Gama de cores HDMI |         | Faixa Limitada |
| Imagem  |                    |         | Gama completa  |
|         |                    |         | 1.0            |
|         |                    |         | 1.2            |
|         | Zoom digital       |         | 1.4            |
|         |                    |         | 1.6            |
|         |                    |         | 1.8            |
|         | Repor              |         |                |
|         | · · ·              |         | On             |
|         | Wi-Fi              |         | Off            |
| Rede    | IP Wi-Fi           |         |                |
|         | Repor              |         |                |
|         | Volume             |         | 0 ~ 40         |
|         |                    |         | Automática     |
|         | Audio Output       |         | Bluetooth      |
| Áudio   |                    |         | Projector      |
|         |                    |         | On             |
|         | Mudo               |         | Off            |
|         | Repor              |         |                |
|         |                    |         | English        |
|         |                    |         | Čeština        |
|         |                    |         | Dansk          |
|         |                    |         | Deutsch        |
|         |                    |         | Español        |
|         |                    |         | Français       |
|         |                    |         | Italiano       |
|         |                    |         | Magyar         |
|         |                    |         | Nederlands     |
| Gestão  | Idioma             |         | Polski         |
|         |                    |         | Português      |
|         |                    |         | Suomi          |
|         |                    |         | Svenska        |
|         |                    |         | Türkçe         |
|         |                    |         | Русский        |
|         |                    |         | ู่<br>ไทย      |
|         |                    |         | 繁體中文           |
|         |                    |         |                |

| Nível 1 | Nível 2                   | Nível 3 | Valor    |
|---------|---------------------------|---------|----------|
|         |                           |         | 日本語      |
|         | Idiomo                    |         | 한국어      |
|         |                           |         | Việt Nam |
|         |                           |         | Farsi    |
|         | Logotino                  |         | Padrão   |
|         |                           |         | Neutro   |
|         |                           |         | Off      |
|         |                           |         | 15       |
|         | Desligar auto.            |         | 30       |
|         |                           |         | 60       |
|         |                           |         | 120      |
|         | Mada ECO                  |         | On       |
| Gestão  |                           |         | Off      |
|         | USB 5V (Em espera)        |         | On       |
|         |                           |         | Off      |
|         | Altitude alta             |         | On       |
|         |                           |         | Off      |
|         | CALigar                   |         | On       |
|         |                           |         | Off      |
|         | Versão do Firmware        |         |          |
|         | Actualização do firmware  |         | OTA      |
|         | Actualização do Infilware |         | USB      |
|         | Duração da lâmpada LED    |         |          |
|         | Repor                     |         |          |
|         | Repor tudo                |         |          |

### Menu de cor

### Modo de exibição

Há diversas predefinições de fábrica otimizadas para vários tipos de imagens.

- **Cinema**: Fornece as melhores cores para assistir filmes.
- **Jogo**: Selecionar este modo para aumentar o luminosidade e o nível de tempo de resposta para desfrutar de jogos de vídeo.
- Brilhante: Luminosidade máximo da entrada de PC.
- **sRGB**: Cor precisa padronizada.

#### <u>Brilho</u>

Ajusta o luminosidade da imagem.

#### **Contraste**

O contraste controla o grau de diferença entre as partes mais claras e mais escuras da imagem.

#### <u>Saturação</u>

Ajuste a saturação da imagem.

#### <u>Nitidez</u>

Ajusta a nitidez da imagem.

#### Temperatura de Cor

Selecionar uma temperatura de cor de Padrão, Cool, Frio, ou Native.

#### <u>Gama</u>

Configure tipo de curva de gama. Depois de completar a configuração inicial e o ajuste fino, utilize os passos do ajuste de gama para otimizar a saída de imagem.

- **Padrão**: Para configuração padronizada.
- Film: para home theater.
- Video: Para fonte de vídeo ou TV.
- **Graphic**: Para fonte PC / Foto.

#### <u>Matiz</u>

Ajuste o equilíbrio das cores vermelho e verde.

#### cor da parede

Utilize esta função para obter uma imagem da tela otimizada de acordo com a cor da parede. Selecione entre Branco, luz amarela, Azul claro, Rosa, e Verde Escuro.

#### <u>Gain</u>

Ajuste o ganho e a compensação para a cor vermelha, verde ou azul.

#### <u>Repor</u>

Volte para as configurações padrão de fábrica dos ajustes Cor.

### Menu de imagem

### Modo de Projeção

Selecione o modo de projeção preferencial de Frente ou Traseiro.

#### Projeção Localização

Selecione o local de projeção preferencial de Área de Trabalho ou Teto.

#### Proporção da tela

Selecione a proporção da imagem exibida.

- Automática: Seleciona automaticamente o formato de exibição apropriado.
- **4:3**: Este formato é para fontes de entrada 4:3.
- **16:9**: Este formato é para fontes de entrada de 16:9, como HDTV e DVD otimizadas para TV widescreen.
- **L.Box**: Este formato é para origem letterbox, não-16:9, e para usuários que usam lente externa 16×9 para exibir a proporção 2,35:1 usando a resolução máxima.

#### Auto V. Keystone

Liga ou desliga o ajuste de proporção automática.

### V. Keystone

Ajuste a proporção verticalmente e faça uma imagem mais quadrada. Chave vertical é usado para corrigir uma imagem proporcional de forma em que a parte superior e inferior são inclinados para um dos lados.

#### H. Keystone

Ajuste a proporção horizontalmente e faça uma imagem mais quadrada. Proporção horizontal é usado para corrigir uma imagem com proporção de forma em que as bordas esquerda e direita da imagem são desiguais em comprimento.

### 4 Canto Correção

Permitir que a imagem a ser espremida para caber uma área definida por cada um dos quatro cantos movendo a posição x e y.

#### Gama de cores HDMI

Selecione um intervalo de cor apropriada do sinal de entrada.

- Automática: Detecta automaticamente o intervalo de cor apropriada do sinal de entrada.
- Faixa Limitada: Selecione esta opção se o intervalo de cores do sinal de entrada é de 16 a 235.
- **Gama completa**: Selecione esta opção se o intervalo de cores do sinal de entrada é de 0 a 255.

Nota: Esta opção só está disponível se a fonte de entrada for HDMI.

#### Zoom digital

Use para reduzir ou ampliar uma imagem na tela de projeção.

#### <u>Repor</u>

Volte para as configurações padrão de fábrica para os ajustes Imagem.

### Menu de rede

Nota: Este menu só está disponível quando o dongle Wi-Fi está conectado ao projetor.

### <u>Wi-Fi</u>

Ativar ou desativar a função Wi-Fi.

### <u>IP Wi-Fi</u>

Exibe o endereço de IP designado.

### <u>Repor</u>

Volte para as configurações padrão de fábrica para os ajustes Rede.

### Menu de áudio

### <u>Volume</u>

Ajuste o nível de volume de áudio.

### Audio Output

Selecione o dispositivo de saída áudio.

- Automática: Selecione automaticamente o dispositivo de saída áudio.
- Bluetooth: Defina o dispositivo de saída áudio para o alto-falante externo Bluetooth.
- **Projector**: Defina o dispositivo de saída áudio para o alto-falante integrado.

### <u>Mudo</u>

Use esta opção para desligar temporariamente o som.

- **On**: Escolha "On" para ativar mudo.
- Off: Escolha "Off" para desativar a mudo.

Nota: Função "Mudo" afeta o volume do alto-falante interno e externo.

### <u>Repor</u>

Volte para as configurações padrão de fábrica para os ajustes Áudio.

### Menu de gestão

#### <u>Idioma</u>

Selecione o menu OSD de vários idiomas.

#### Logotipo

Use esta função para definir a tela de abertura desejada. Caso sejam feitas mudanças elas terão efeito na próxima vez que o projetor for ligado.

- Padrão: A tela de inicialização padrão.
- **Neutro**: Logo não é exibido na tela de inicialização.

#### Desligar auto.

Ajusta o intervalo do temporizador de contagem regressiva. O temporizador de contagem regressiva será iniciado quando nenhum sinal estiver sendo enviado para o projetor. O projetor será desligado automaticamente quando a contagem regressiva terminar (em minutos).

### Modo ECO

Ativar ou desativar o modo ECO.

Nota: Quando ativado, irá diminuir a intensidade da lâmpada do projetor que irá diminuir o consumo de energia.

### USB 5V (Em espera)

Configure a fonte de energia USB quando o cabo de alimentação está desconectado.

- **On**: A porta USB fornecerá energia apenas quando o cabo de alimentação está desconectado.
- Off: A fonte de energia USB não está disponível quando o cabo de alimentação está desconectado.

#### Nota:

- Se o cabo de alimentação está conectado, a porta USB será a potência de saída, independentemente da definição de 5V USB e à porta USB continuará a potência de saída mesmo quando o projetor está desligado.
- A porta USB continuará fornecendo energia mesmo quando nenhum dispositivo está conectado. Certifique-se de definir a configuração USB 5V (Em espera) para Off antes de desligar o projetor. Caso contrário, a bateria pode ficar sem energia mais cedo que o habitual.

#### Altitude alta

Quando "On" estiver selecionado, as ventoinhas rodarão mais rápido. Este atributo é útil em áreas de grande altitude onde o ar rarefeito.

#### CA Ligar

Configure a fonte de energia para o projetor.

- On: Uma vez que o cabo de alimentação está desconectado, o projetor desligará automaticamente.
   Quando o usuário conecta o cabo de alimentação, o projetor ligará automaticamente.
- Off: Uma vez que o cabo de alimentação está desconectado, o projetor operará usando energia da bateria.

#### Versão do Firmware

Exibe a versão atual do firmware.

#### Actualização do firmware

Selecione o método para atualizar o firmware.

#### Duração da lâmpada LED

Exiba o total de horas que o diodo do laser foi usado.

#### <u>Repor</u>

Volte para as configurações padrão de fábrica para os ajustes Gestão.

#### Repor tudo

Voltar as configurações padrão de fábrica para todas as configurações.

## Resoluções compatíveis

### Digital (HDMI 1.4)

Resolução nativa: 1920 x 1080p @ 60Hz

| Tempo<br>estabelecido | Tempo padrão      | Descriptor de<br>tempo         | Modo de vídeo suportado  | Detalhes de tempo        |
|-----------------------|-------------------|--------------------------------|--------------------------|--------------------------|
| 720 x 400 @ 70Hz      | 1280 x 720 @ 60Hz | 1920 x 1080 @<br>60Hz (padrão) | 640 x 480p @ 60Hz 4:3    | 1366 x 768 @ 60Hz        |
| 640 x 480 @ 60Hz      | 1280 x 960 @ 60Hz |                                | 720 x 480p @ 60Hz 4:3    | 1360 x 768 @ 60Hz        |
| 640 x 480 @ 67Hz      | 1440 x 810 @ 60Hz |                                | 720 x 480p @ 60Hz 16:9   | 1920 x 540 @ 60Hz        |
| 800 x 600 @ 60Hz      |                   |                                | 1280 x 720p @ 60Hz 16:9  | 1280 x 768 @ 60Hz        |
| 1024 x 768 @ 60Hz     |                   |                                | 1920 x 1080i @ 60Hz 16:9 | 1920 x 1080i @ 60Hz 16:9 |
|                       |                   |                                | 720 x 480i @ 60Hz 4:3    |                          |
|                       |                   |                                | 720 x 480i @ 60Hz 16:9   |                          |
|                       |                   |                                | 1920 x 1080p @ 60Hz 16:9 |                          |
|                       |                   |                                | 720 x 576p @ 50Hz 4:3    |                          |
|                       |                   |                                | 720 x 576p @ 50Hz 16:9   |                          |
|                       |                   |                                | 1280 x 720p @ 50Hz 16:9  |                          |
|                       |                   |                                | 1920 x 1080i @ 50Hz 16:9 |                          |
|                       |                   |                                | 720 x 576i @ 50Hz 4:3    |                          |
|                       |                   |                                | 720 x 576i @ 50Hz 16:9   |                          |
|                       |                   |                                | 1920 x 1080p @ 50Hz 16:9 |                          |

### Tamanho da imagem e distância de projeção

| Tamanho da Imagem Desejável |     |         |        |        | Distância de projeção |      |       |
|-----------------------------|-----|---------|--------|--------|-----------------------|------|-------|
| Diagonal                    |     | Largura |        | Altura |                       |      |       |
| m                           | pol | m       | pol    | m      | pol                   | m    | pes   |
| 0,76                        | 30  | 0,66    | 26,14  | 0,37   | 14,71                 | 0,80 | 2,61  |
| 1,02                        | 40  | 0,89    | 34,86  | 0,50   | 19,61                 | 1,06 | 3,49  |
| 1,27                        | 50  | 1,11    | 43,57  | 0,62   | 24,51                 | 1,33 | 4,36  |
| 1,52                        | 60  | 1,33    | 52,29  | 0,75   | 29,41                 | 1,59 | 5,23  |
| 1,78                        | 70  | 1,55    | 61,00  | 0,87   | 34,31                 | 1,86 | 6,10  |
| 2,03                        | 80  | 1,77    | 69,72  | 1,00   | 39,22                 | 2,12 | 6,97  |
| 2,29                        | 90  | 1,99    | 78,43  | 1,12   | 44,12                 | 2,39 | 7,84  |
| 2,54                        | 100 | 2,21    | 87,15  | 1,25   | 49,02                 | 2,66 | 8,71  |
| 3,05                        | 120 | 2,66    | 104,58 | 1,49   | 58,82                 | 3,19 | 10,46 |
| 3,81                        | 150 | 3,32    | 130,72 | 1,87   | 73,53                 | 3,98 | 13,07 |

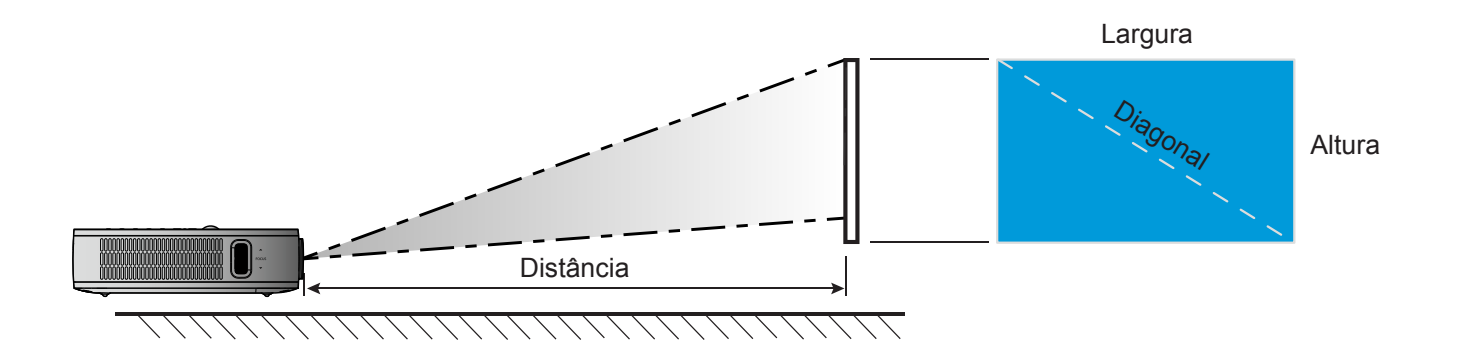

### Dimensões do projetor e instalação da montagem do teto

• Rosca 1/4-20 UNC (orifício de parafuso para tripé)

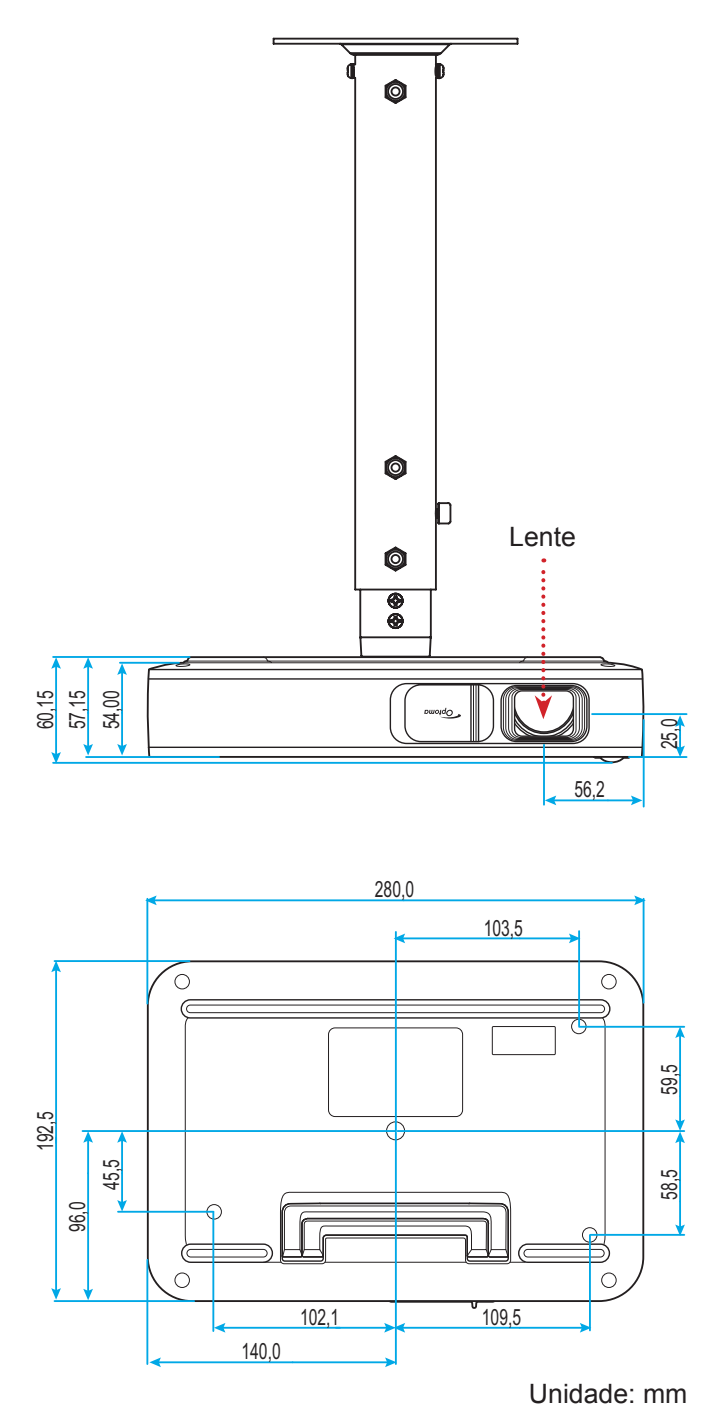

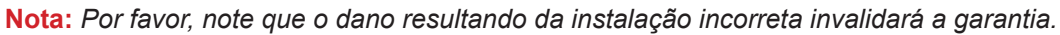

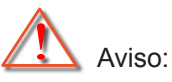

- Se certifique de manter uma brecha de pelo menos 10 cm entre o teto e a parte superior do projetor.
- Evite instalar o projetor perto de uma fonte de calor.

## Códigos do Controle remoto IR

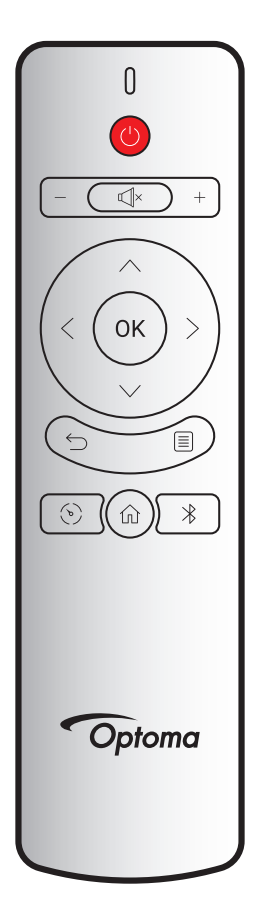

| Tecla                   |              | Código Personalizado |        | Código de<br>Dados | Descrição                                                                                                    |  |
|-------------------------|--------------|----------------------|--------|--------------------|----------------------------------------------------------------------------------------------------|--|
|                         |              | Byte 1               | Byte 2 | Byte 3             |                                                                                                    |  |
| Liga/desliga<br>Energia | (            | 3B                   | C4     | 00                 | Consulte a seção "Ligar / Desligar o projetor" na página <i>18</i> .                                             |  |
| Volume +                | +            | 3B                   | C4     | 0A                 | Pressione + para ajustar para aumentar volume.                                                                   |  |
| Volume -                | —            | 3B                   | C4     | 08                 | Pressione — para diminuir o volume.                                                                              |  |
| Mudo                    | ×            | 3B                   | C4     | 41                 | Pressione Щ <sup>×</sup> para desligar/ligar o altofalante embutido projetor.                                    |  |
| Retornar                | $\leftarrow$ | 3B                   | C4     | 0E                 | Pressione 🗁 para retornar à página anterior.                                                                     |  |
| Modo de exibição        | ( )          | 3B                   | C4     | 02                 | Pressione $(b)$ para exibir o modo de exibição.                                                                  |  |
| Início                  | 仚            | 3B                   | C4     | 14                 | Pressione 斺 para voltar à tela Inicial.                                                                          |  |
| Bluetooth               | $\ast$       | 3B                   | C4     | 16                 | Pressione $st$ para abrir o menu Bluetooth.                                                                      |  |
| Configurações           |              | 3B                   | C4     | 0C                 | Pressione 🗐 para abrir o menu de<br>Configurações. Para sair do modo de<br>exibição menu, pressione 🗐 novamente. |  |
| Para cima               | $\wedge$     | 3B                   | C4     | 0D                 |                                                                                                    |  |
| Para baixo              | $\sim$       | 3B                   | C4     | 15                 | Use $<>$ $\land$ $\checkmark$ para selecionar os itens ou                                                        |  |
| Esquerda                | <            | 3B                   | C4     | 10                 | fazer ajustes nas seleções.                                                                                      |  |
| Direita                 | $\geq$       | 3B                   | C4     | 12                 |                                                                                                    |  |
| OK                      | OK           | 3B                   | C4     | 11                 | Confirma a seleção do item.                                                                                      |  |

### Solução de problemas

Se você experimentar um problema com seu projetor, consulte as seguintes informações. Se o problema persistir, entre em contacto com revendedor ou a assistência técnica local.

### Problemas de imagem

- Nenhuma imagem aparece na tela
  - Certifique-se de que todos os cabos e conexões de alimentação estejam correta e firmemente conectados, como descrito na seção "Instalação".
  - Certifique-se de que os pinos dos conectores não estejam tortos ou quebrados.
- A imagem está fora de foco
  - Ajuste o Anel de Foco à esquerda do projetor. Consulte a página 13.
  - Verifique se a tela de projeção está entre a distância do projetor. Consulte a página 35.
- A imagem é esticada ao exibir um título de DVD de 16:9
  - Ao reproduzir um DVD anamórfico ou DVD de 16:9, o projetor mostrará a melhor imagem no formato 16:9 no lado do projetor.
  - Se você reproduzir um título de DVD de formato 4:3, altere o formato para 4:3 no OSD do projetor.
  - Configure o formato de exibição para a proporção 16:9 (Largo) no reprodutor de DVD.
- A imagem é pequena ou grande demais
  - Aproxime ou afaste o projetor da tela.
  - Selecione "Imagem → Proporção da tela" do menu de Configurações e tente as diferentes configurações.
- A imagem está com as laterais inclinadas:
  - Se possível, reposicione o projetor para que esteja centrado na tela e abaixo da sua parte inferior.
  - Selecione "Imagem → V. Keystone" do menu de Configurações para ajustar a distorção de imagem causada pela inclinação manual do projetor.
- A imagem está invertida
  - Selecione "Imagem → Modo de Projeção" a partir do menu de Configurações e ajuste a direção de projeção.

### **Outros problemas**

O projetor pára de responder a todos os controles

 Se for possível, desligue o projetor, desconecte o cabo de alimentação e espere pelo menos 20 segundos antes de reconectar a alimentação.

### Problemas do controle remoto

- Se o controle remoto não funcionar
  - Verifique se o ângulo de operação do controle remoto apontando está dentro de ±35° do receptor de infravermelho no projetor.
  - Certifique-se de que não haja obstruções entre o controle remoto e o projetor. A distância entre o controle remoto e o sensor não deve ser superior a 6 metros no ângulo de operação de 45º e 14 metros no ângulo de operação de 0º.
  - Certifique-se de que a bateria está inserida corretamente e substituir as baterias, se elas estiverem esgotadas. Consulte a página *14*.

### Mensagens das Luzes de LED

| Monoorom                                        | LED de Status |             |  |  |
|-------------------------------------------------|---------------|-------------|--|--|
| mensagem                                        | (Vermelho)    | (Verde)     |  |  |
| Carregador de bateria                           | Luz estável   |             |  |  |
| Ligar                                           |               | Luz estável |  |  |
| Ligado, mas a tampa da lente<br>não está aberta |               | Piscando    |  |  |

### Especificações

| ltem                  | Descrição                                                                                                    |  |  |
|-----------------------|----------------------------------------------------------------------------------------------------|--|--|
| Modelo OE             | Anhua F10 ( .47 TRP)                                                                                                 |  |  |
| CPU                   | Micro Ações 8290                                                                                                    |  |  |
| Entrada HDMI          | 2x 1.4b, MHL não suportado                                                                                           |  |  |
| Porta USB             | <ul> <li>1 x USB-A para USB Display e fornecer função de carga 5V 1.5A</li> <li>1 x USB para Dongle WI-FI</li> </ul> |  |  |
| Saída de áudio        | <ul><li>Mini Tomada</li><li>Saída Bluetooth</li></ul>                                                                |  |  |
| Trapézio              | Correção 2D (H: ±20°, V: ±30°)                                                                                       |  |  |
| Altofalante           | 4W*2                                                                                                    |  |  |
| Adaptador de energia  | 19V / 4,7A                                                                                                    |  |  |
| Capacidade da Bateria | 12000 mAh                                                                                                    |  |  |

Nota: Todas as especificações estão sujeitas a mudanças sem aviso.

## Escritórios globais da Optoma

Para serviço ou suporte, entre em contato com o escritório local.

### **EUA**

47697 Westinghouse Drive, Fremont, CA 94539, USA www.optomausa.com

### Canadá

47697 Westinghouse Drive, Fremont, CA 94539, USA www.optomausa.com

### América Latina

47697 Westinghouse Drive, Fremont, CA 94539, USA www.optomausa.com

### Europa

Unit 1, Network 41, Bourne End Mills, Hemel Hempstead, Herts, HP1 2UJ, United Kingdom www.optoma.eu Telefone de serviço: +44 (0)1923 691865

### **Benelux BV**

Randstad 22-123 1316 BW Almere The Netherlands www.optoma.nl

### França

Bâtiment E 81-83 avenue Edouard Vaillant 92100 Boulogne Billancourt, France

### Espanha

C/ José Hierro, 36 Of. 1C 28522 Rivas VaciaMadrid, Spain

### Alemanha

Wiesenstrasse 21 W D40549 Düsseldorf, Germany

### Escandinávia

Lerpeveien 25 3040 Drammen Norway

PO.BOX 9515 3038 Drammen Norway

### Coréia

WOOMI TECH.CO., LTD. 4F, Minu Bldg.33-14, Kangnam-Ku, 🛅 +82+2+34430005 Seoul, 135-815, KOREA korea.optoma.com

【 888-289-6786 📑 510-897-8601 services@optoma.com

【 888-289-6786 510-897-8601 services@optoma.com R

888-289-6786 510-897-8601 services@optoma.com

【 +44 (0) 1923 691 800 +44 (0) 1923 691 888 service@tsc-europe.com

( +31 (0) 36 820 0252 📄 +31 (0) 36 548 9052

| ( | +33 1 41 46 12 20   |
|---|---------------------|
|   | +33 1 41 46 94 35   |
|   | savoptoma@optoma.fr |

**(** +34 91 499 06 06 <u>न</u> +34 91 670 08 32

【 +49 (0) 211 506 6670 🛅 +49 (0) 211 506 66799 info@optoma.de

| Ç | +47 32 98 89 90 |
|---|-----------------|
|   | +47 32 98 89 99 |
| 2 | info@optoma.no  |

+82+2+34430004

### Japão

東京都足立区綾瀬3-25-18 株式会社オーエス コンタクトセンター: 0120-380-495 www.os-worldwide.com

### Taiwan

12F., No.213, Sec. 3, Beixin Rd., Xindian Dist., New Taipei City 231, Taiwan, R.O.C. www.optoma.com.tw

### Hong Kong

Unit A, 27/F Dragon Centre, 79 Wing Hong Street, Cheung Sha Wan, Kowloon, Hong Kong

### China

5F, No. 1205, Kaixuan Rd., Changning District Shanghai, 200052, China

Marchine Marchine Strategy info@os-worldwide.com

**(** +886-2-8911-8600 📄 +886-2-8911-6550 services@optoma.com.tw asia.optoma.com

| (  | +852-2396-8968  |
|----|-----------------|
|    | +852-2370-1222  |
| ww | w.optoma.com.hk |

【 +86-21-62947376 +86-21-62947375 www.optoma.com.cn

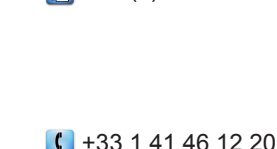

| Português | 41 |
|-----------|----|

### www.optoma.com